## File Preparation Guide

Creating and Printing the 5<sup>th</sup> Color

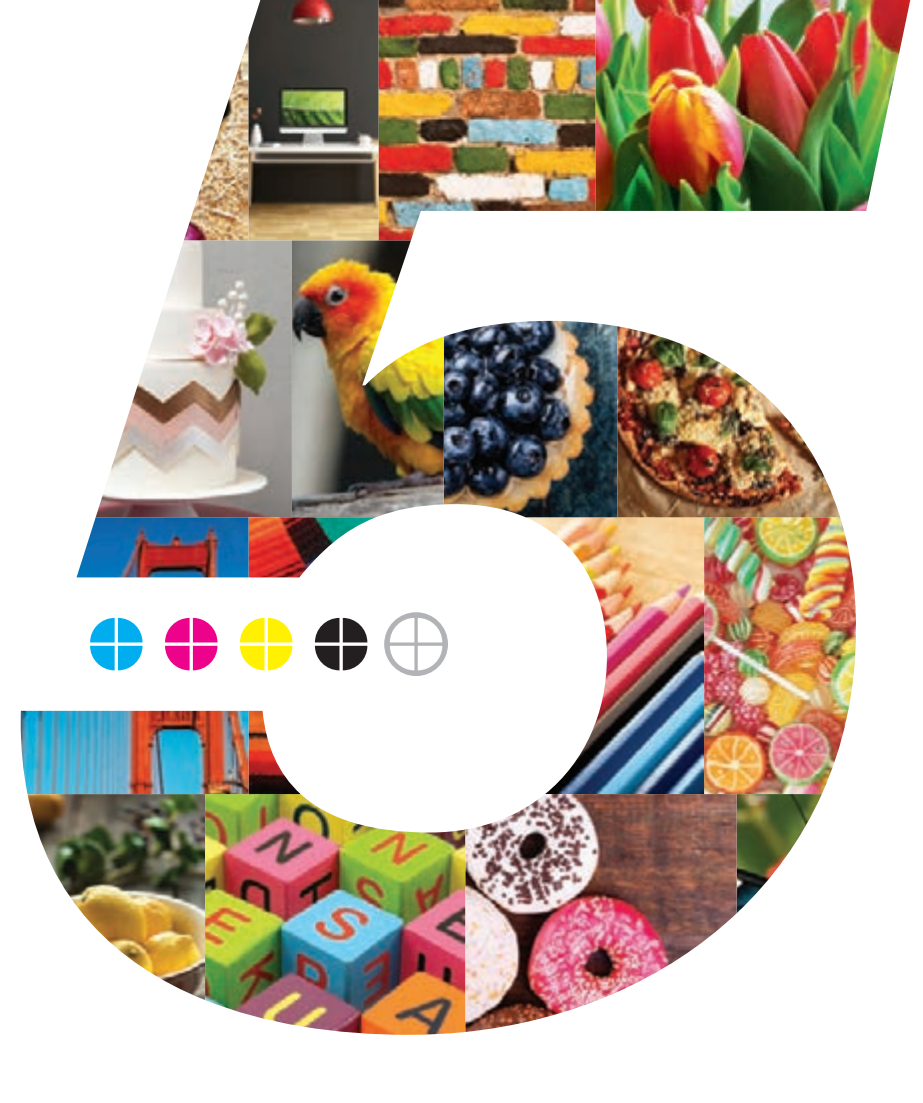

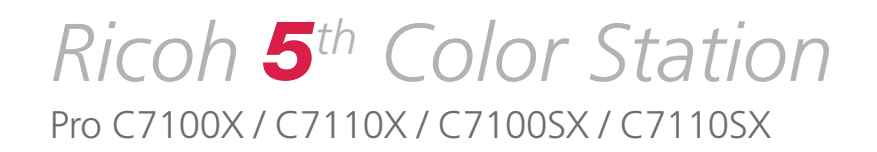

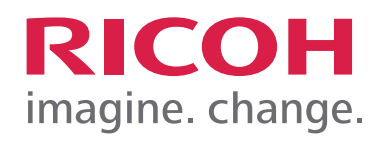

## Welcome to the *Ricoh* **5**<sup>th</sup> *Color Station* File Preparation Guide

Pro C7100X / C7110X / C7100SX / C7110SX

Get ready to change the game with unique and captivating 5<sup>th</sup> Color Station techniques that will impress your customers, expand your range of creative capabilities, and open doors to new revenue streams.

This informative and visual guide will walk you through the different steps for setting up and saving files to get the maximum impact with 5<sup>th</sup> Color elements. Guidelines, tips, and best practices for printing are also included to ensure your output matches the intended design.

The file preparation steps in this guide assume a working knowledge of Adobe Creative Suite<sup>®</sup>, including Adobe Illustrator<sup>®</sup>, InDesign<sup>®</sup> and Photoshop<sup>®</sup>. Printing instructions assume operator experience with Fiery<sup>®</sup> Command WorkStation. Screen shots have been taken from both MAC and PC platforms and may differ slightly from what you see on your screen.

Please note: The creative examples included on these printed pages do not include or reflect actual output when printed with 5<sup>th</sup> Color elements on specialty substrates. These examples are included for instructional reference only. To see the impact and effect of the White and Clear Toner, please refer to the printed samples included in your Ricoh 5<sup>th</sup> Color Station Kit.

## Table of Contents

### Creating the 5<sup>th</sup> Color Layer

| 1. | Creating the 5 <sup>th</sup> Color Layer – <b>Clear</b> , in <b>Adobe Illustrator</b> <sup>®</sup><br>Adding a vector Clear Spot over CMYK artwork on non-specific Media                                                |
|----|----------------------------------------------------------------------------------------------------|
| 2. | Creating the 5 <sup>th</sup> Color Layer — <b>White</b> , in <b>Adobe InDesign</b> <sup>®</sup><br>Adding a vector White Spot layer for use on Dark Colored Media                                                       |
| 3. | Creating a 5 <sup>th</sup> Color Raster Element — <b>White</b> , in <b>Adobe Photoshop®</b> for use on <b>Dark Colored Media</b><br>Defining the White Spot Color in a PSD for placement within Illustrator or InDesign |
| 4. | Creating the 5 <sup>th</sup> Color – <b>White</b> , for use on <b>Transparent Media</b><br>Adding a vector White Spot layer behind CMYK artwork for reverse display                                                     |
| 5. | Creating the 5 <sup>th</sup> Color – <b>White</b> , to create a <b>Metallic Effect</b><br>Adding the White Spot layer underneath CMYK artwork creating a white base layer on Metallic Media27                           |
| 6. | Creating the 5 <sup>th</sup> Color – <b>White</b> , for use on <b>Colored Media</b><br>Adding the White Spot layer underneath CMYK artwork creating a white base layer on Colored Media                                 |

### Printing the 5<sup>th</sup> Color from **Fiery**<sup>®</sup> **Command WorkStation**

|   | 1. Printing a PDF file <b>with pre-defined Clear Spot Color</b> from Fiery Command WorkStation               | 40 |
|---|----------------------------------------------------------------------------------------------------|----|
|   | 2. Printing a PDF file without pre-defined Clear Spot Color from Fiery Command WorkStation                   | 42 |
|   | 3. Printing a <b>1-Pass</b> PDF file <i>with</i> pre-defined White Spot Color from Fiery Command WorkStation | 46 |
|   | 4. Printing <b>2-Pass</b> PDF files with pre-defined White Spot Color from Fiery Command WorkStation         | 50 |
|   | 5. Using the EFI <sup>™</sup> Fiery <b>Multi Pass White Application</b>                                      | 54 |
|   | 6. Printing a PDF file with <b>Dynamic HD Text &amp; Graphics</b> from Fiery Command WorkStation             | 62 |
| Т | ips and <b>Best Practices</b>                                                                                |    |
|   | <b>10 Tips</b> to follow when Creating and Printing the 5 <sup>th</sup> Color Layer                          | 66 |

# Creating the 5<sup>th</sup> Color Layer

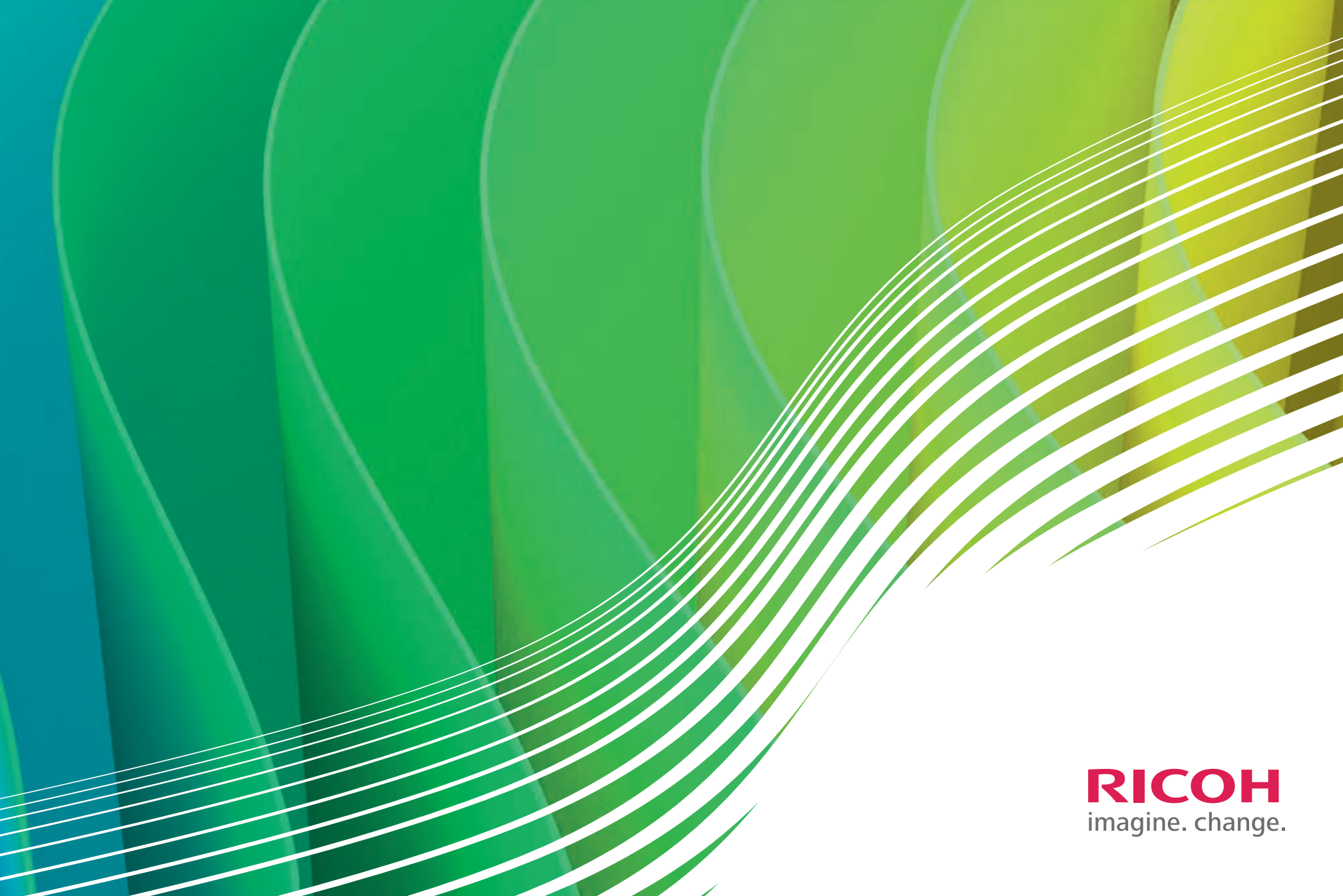

## Introduction

Whether it's Clear or White, the following techniques will help you quickly and easily integrate eye-catching, 5<sup>th</sup> Color features into your digital print jobs.

(Illustrator, InDesign and Photoshop can all be used.)

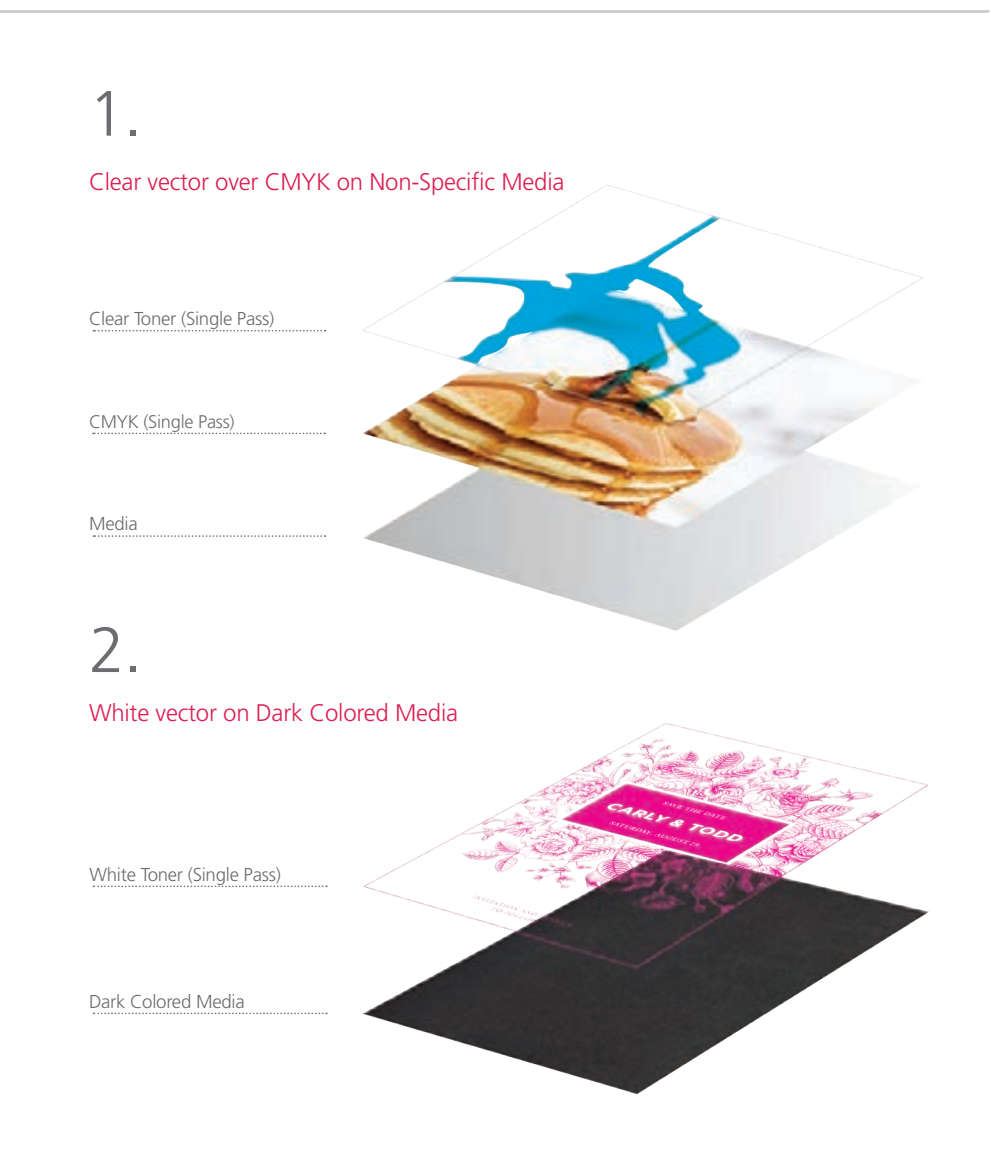

#### Print Structure **Overview**

# 3. White halftones on Dark Colored Media

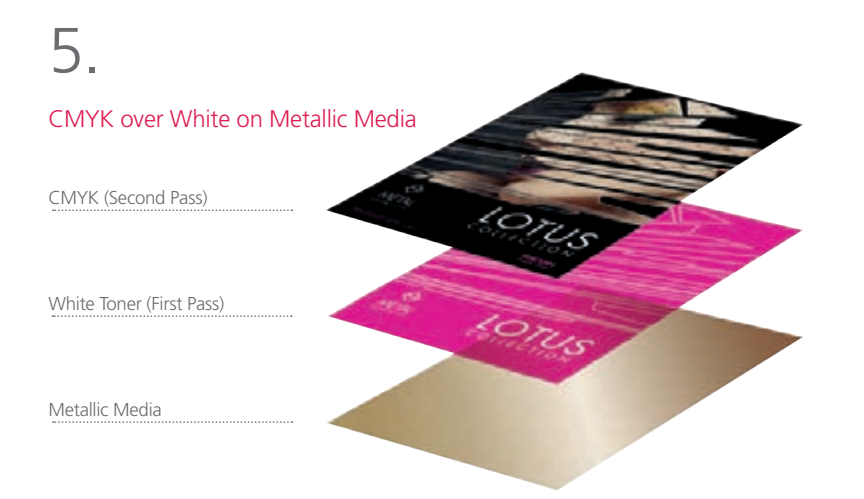

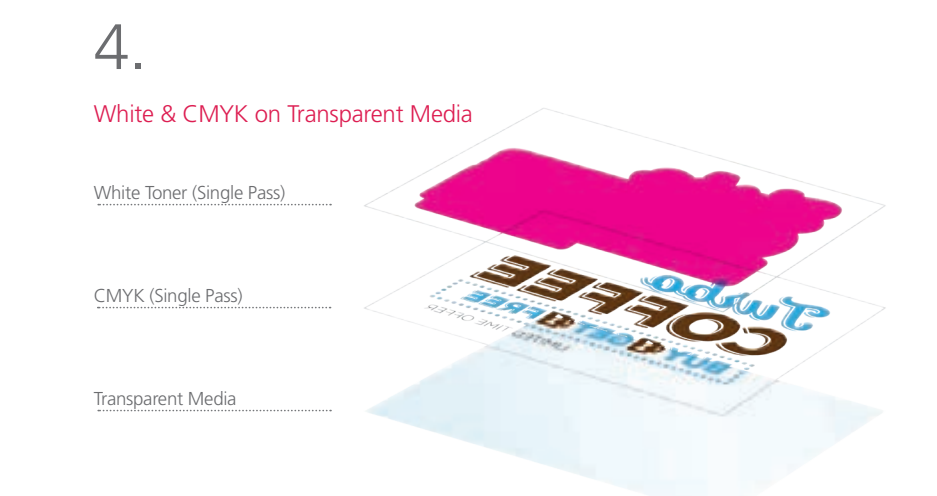

## 6. CMYK over White on Colored Media CMYK (Second Pass) White Toner (First Pass)

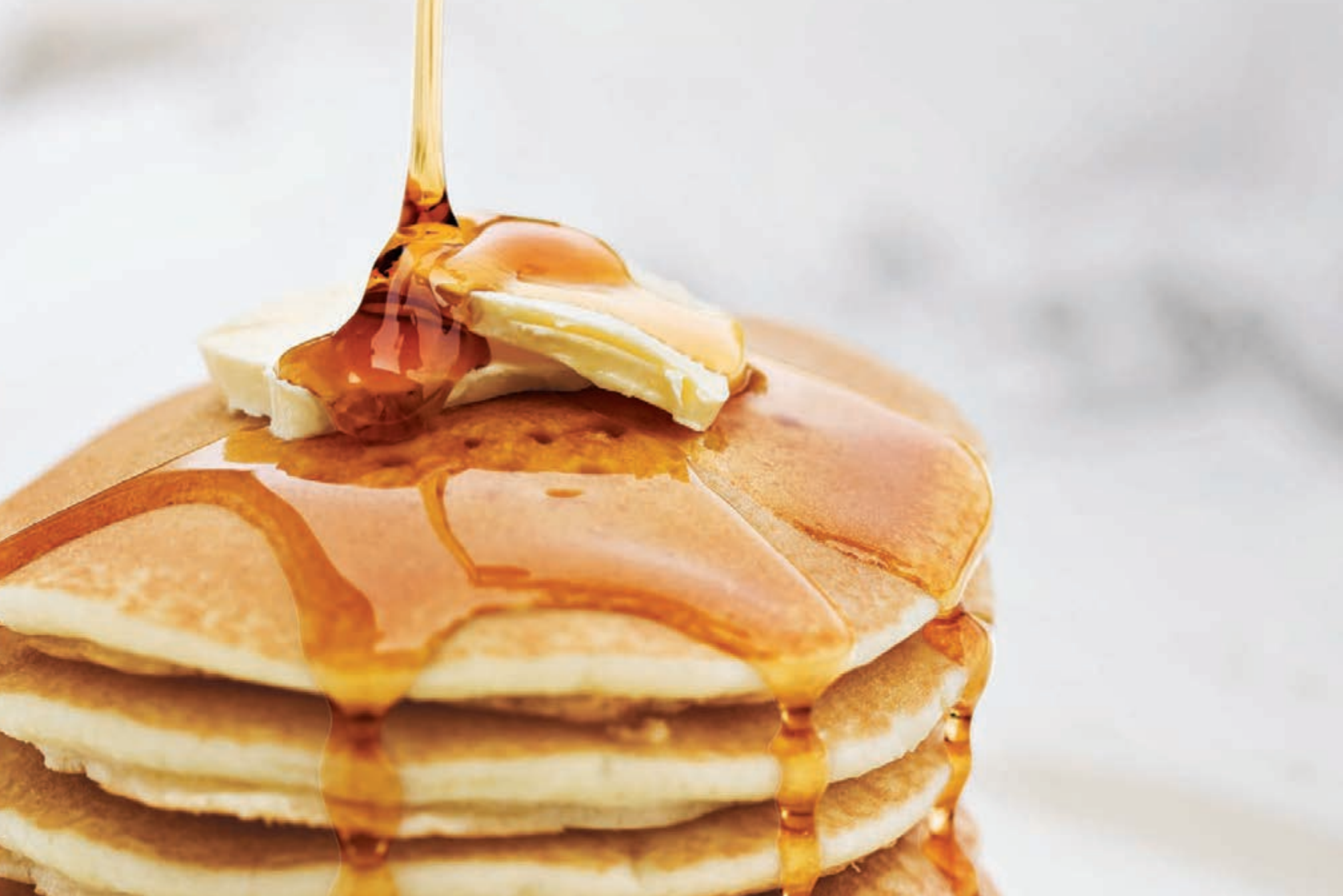

## 1. Creating the 5<sup>th</sup> Color Layer – **Clear**, in **Adobe Illustrator**

This tutorial will explain and demonstrate how to create and add a **Clear** Spot Color to a CMYK layout.

In this example, a swatch and layer will be created, which will allow **Clear Toner** to be applied only to the maple syrup.

Before areas of the file are masked off, begin by creating a New Color Swatch, which the Fiery<sup>®</sup> Command WorkStation will use when applying the Clear Toner.

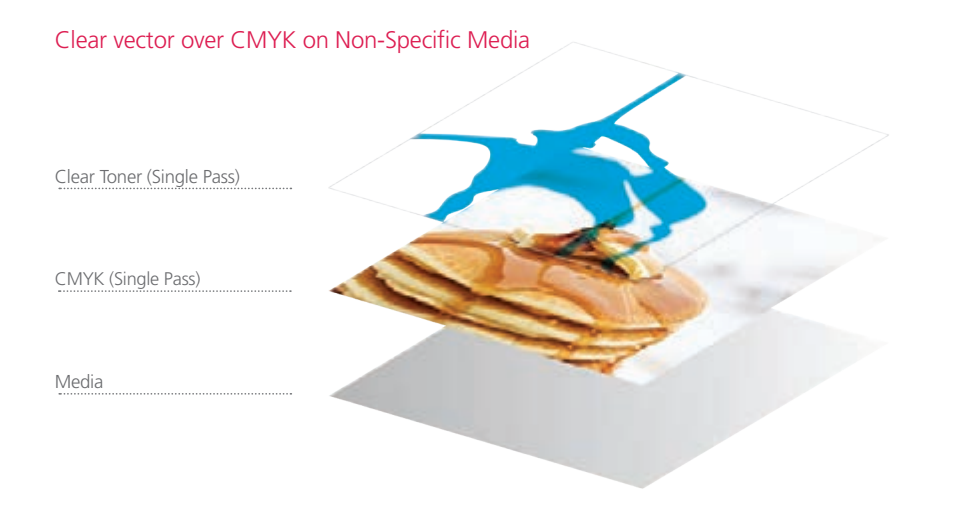

#### Creating the 5<sup>th</sup> Color Layer

**1.** Open or create the Illustrator (or InDesign) file you are looking to enhance with Clear Toner.

#### 2. Create a New Swatch.

- a. Name the swatch "Clear."
- b. Select "Spot Color" for Color Type.
- c. It's recommended to choose a color that stands out, such as 100% Cyan, to easily see where the Clear will print.

| «<br>Swatches  | 44<br>1 | New Swatch                          |
|----------------|---------|-------------------------------------|
|                |         | New Color Group<br>Duplicate Swatch |
| [None]         |         | Merge Swatches                      |
| [Registration] | •       | Delete Swatch                       |
| White          |         | Ungroup Color Group                 |
| Black          |         | Select All Unused                   |

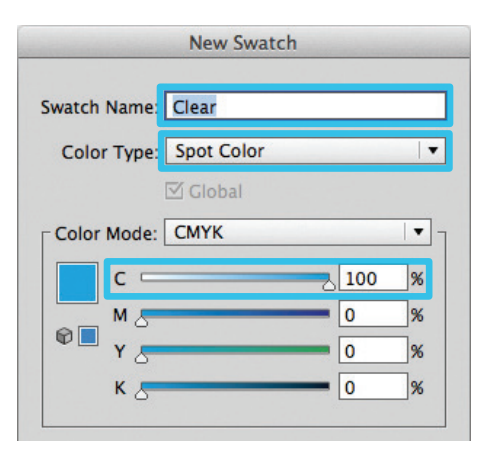

3. The Clear / Cyan Spot Color will represent the Clear Toner.

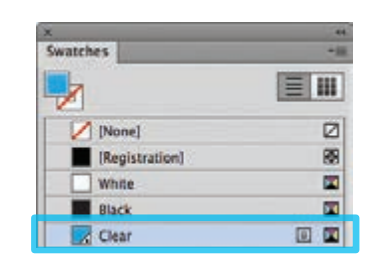

- **4.** The amount of toner density can be adjusted in the color panel on the Density Scale.
  - a. From the Menu bar select "Window" then "Color" to display the Color Panel. If the Density Scale is not displayed, select *Show Options.*
  - b. Drag the Density Scale or enter the percentage in the box to adjust the density.

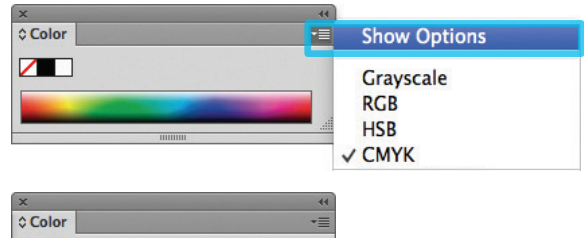

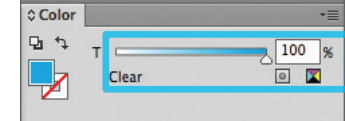

**5.** Now you can mask off the areas with the 5<sup>th</sup> Color, Clear. Be sure to click on **Overprint Fill**, under the Attributes panel, while the mask is selected.

| ×                  | 44 |
|--------------------|----|
| © Attributes       |    |
| Overprint Fill     |    |
| 🖂 Overprint Struke |    |

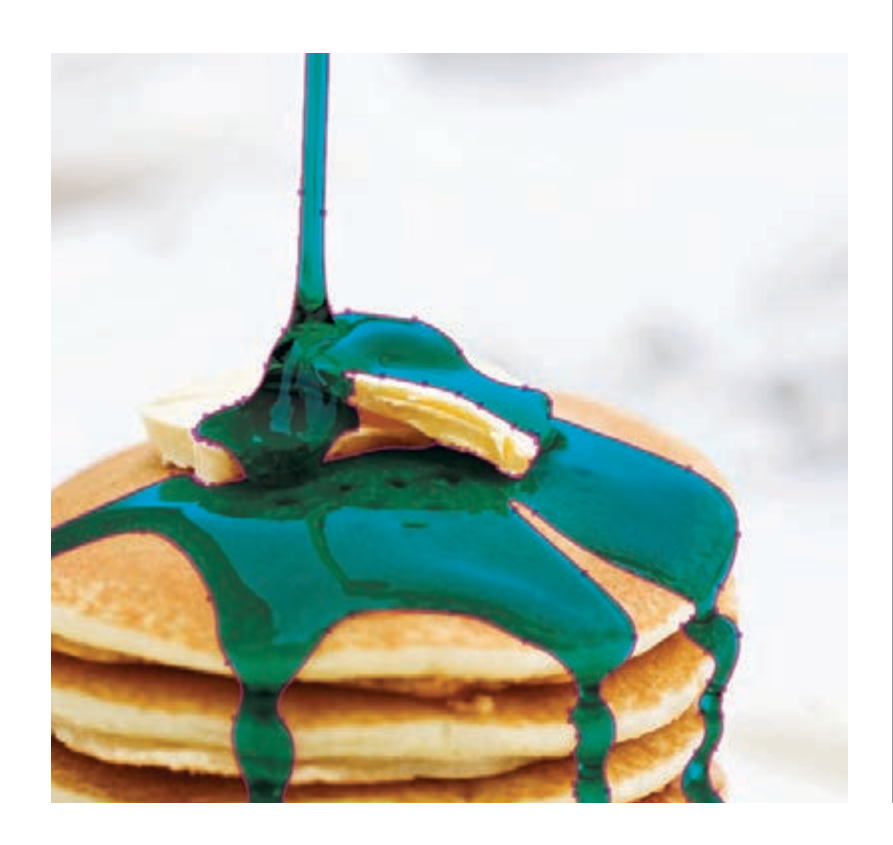

6. Export / Save file as a PDF/X-4, (PDF1.6 or newer).

| Adobe PDF Preset [PDF/X-4:2008]  Standard PDF/X-4:2010 Compatibility: Acrobat 7 (PDF 1.6)  General Compression Marks and Bleeds Output Advanced Security Summaryt Options Preserve fillustrator Editing Capabilities Embed Page Thumbnails Optimize for Fast Web View View PDF after Saving                                                                                                    | Adobe PDF Preset       [PDF/X-4:2008] <ul> <li>standard</li> <li>PDF/X-4:2010</li> <li>Compatibility: Acrobat 7 (PDF 1.6)</li> </ul> General<br>Compression<br>Marks and Bleeds<br>Output<br>Advanced<br>Security<br>Summary!       Ceneral         Description:       Use these settings to create Adobe PDF documents that are to be checked or<br>must conform to PDF/X-4:2008, an ISO standard for graphic content<br>exchange. For more information on creating PDF/X-4 compliant PDF<br>documents, please refer to the Acrobat User Guide. Created PDF documents<br>can be opened with Acrobat and Adobe Reader 5.0 and later.         Options <ul> <li>Preserve Illustrator Editing Capabilities</li> <li>Embed Page Thumbnails</li> <li>Optimize for Fast Web View</li> <li>View PDF after Saving</li> <li>Create Acrobat Layers from Top-Level Layers</li> </ul>                                                                                                    |                                                                   |                                             | Save Ad                                                                                                    | obe PDF        |                     | _        |  |  |  |
|----------------------------------------------------------------------------------------------------|----------------------------------------------------------------------------------------------------|-------------------------------------------------------------------|---------------------------------------------|----------------------------------------------------------------------------------------------------|----------------|---------------------|----------|--|--|--|
| Standard       PDF/X-4:2010       Compatibility: Acrobat 7 (PDF 1.6)         General       Compression         Marks and Bleeds       Description:       Use these settings to create Adobe PDF documents that are to be checked o must conform to PDF/X-4:2008, an ISO standard for graphic content exchange. For more information on creating PDF/X-4 compliant PDF documents, please refer to the Acrobat User Guide. Created PDF document Can be opened with Acrobat and Adobe Reader 5.0 and later.         Options       Preserve Illustrator Editing Capabilities         Embed Page Thumbnails       Optimize for Fast Web View         View PDF after Saving       View PDF after Saving | Standard       PDF/X-4:2010       Compatibility:       Acrobat 7 (PDF 1.6)         Ceneral       Compression         Marks and Bleeds       Description:       Use these settings to create Adobe PDF documents that are to be checked or must conform to PDF /X-4:2008, an ISO standard for graphic content exchange. For more information on creating PDF/X-4 compliant PDF documents, please refer to the Acrobat User Guide. Created PDF documents can be opened with Acrobat and Adobe Reader 5.0 and later.         Options       Options       Preserve Illustrator Editing Capabilities         Embed Page Thumbnails       Optimize for Fast Web View         View PDF after Saving       Create Acrobat Layers from Top-Level Layers                                                                                                    | Adobe PDF Preset                                                  | [PDF/X-4:2                                  | [PDF/X-4:2008]                                                                                                    |                |                     |          |  |  |  |
| General<br>Compression<br>Marks and Bleeds<br>Output<br>Advanced<br>Security         Ceneral           Description:         Use these settings to create Adobe PDF documents that are to be checked o<br>must conform to PDF/X-4.2008, an ISO standard for graphic content<br>exchange. For more information on creating PDF/X-4 compliant PDF<br>documents, please refer to the Acrobat User Guide. Created PDF documents<br>can be opened with Acrobat and Adobe Reader 5.0 and later.           Options         Preserve Illustrator Editing Capabilities           Embed Page Thumbnails         Optimize for Fast Web View           View PDF after Saving         View PDF after Saving     | General       Ceneral         Compression       Marks and Bieleds         Output       Description:       Use these settings to create Adobe PDF documents that are to be checked or must conform to PDF/X-4:2008, an ISO standard for graphic content exchange. For more information on creating PDF/X-4 compliant PDF documents, please refer to the Acrobat User Guide. Created PDF documents, can be opened with Acrobat and Adobe Reader 5.0 and later.         Options       Image: Preserve Illustrator Editing Capabilities         Embed Page Thumbnails       Optimize for Fast Web View         View PDF after Saving       Icreate Acrobat Layers from Top-Level Layers                                                                                                    | Standard                                                          | PDF/X-4:20                                  | 10                                                                                                    | Compatibility: | Acrobat 7 (PDF 1.6) |          |  |  |  |
| Compression Marks and Bleeds Output Marks and Bleeds Output Advanced Security Summary!  Options  Options  Options  Options  Optimize for Fast Web View  View PDF after Saving                                                                                                    | Compression Marks and Bleeds Output Advanced Security Summaryt Options Options | General                                                           | General                                     |                                                                                                    |                |                     |          |  |  |  |
| Options   Options  Embed Page Thumbnalls  Optimize for Fast Web View  View PDF after Saving                                                                                                    | Options    Options                                                                                                    | Compression<br>Marks and Bleeds<br>Output<br>Advanced<br>Security | Description                                 | Description: Use these settings to create Adobe PDF documents that are to be checked or<br>must conform to PDF/X-4:2008, an ISO standard for graphic content<br>exchange. For more information on creating PDF/X-4 compliant PDF<br>documents, please refer to the Acrobat User Guide. Created PDF documents<br>can be onend with Acrobat and Adobe Reader S.0 and later. |                |                     |          |  |  |  |
| Preserve Illustrator Editing Capabilities     Embed Page Thumbnails     Optimize for Fast Web View     View PDF after Saving                                                                                                    | Preserve Illustrator Editing Capabilities     Embed Page Thumbnails     Optimize for Fast Web View     View PDF after Saving     Create Acrobat Layers from Top-Level Layers                                                                                                    | sammary:                                                          | Options -                                   |                                                                                                    |                |                     |          |  |  |  |
| Embed Page Thumbnalls     Optimize for Fast Web View     View PDF after Saving                                                                                                    | Embed Page Thumbnalls     Optimize for Fast Web View     View PDF after Saving     Create Acrobat Layers from Top-Level Layers                                                                                                    |                                                                   | Preserve Illustrator Editing Capabilities   |                                                                                                    |                |                     |          |  |  |  |
| Optimize for Fast Web View View PDF after Saving                                                                                                    | Optimize for Fast Web View View PDF after Saving Create Acrobat Layers from Top-Level Layers                                                                                                    |                                                                   | Embed Page Thumbnails                       |                                                                                                    |                |                     |          |  |  |  |
| View PDF after Saving                                                                                                    | View PDF after Saving Create Acrobat Layers from Top-Level Layers                                                                                                    |                                                                   | Optimize for Fast Web View                  |                                                                                                    |                |                     |          |  |  |  |
|                                                                                                    | Create Acrobat Layers from Top-Level Layers                                                                                                    |                                                                   | Uiew PDF after Saving                       |                                                                                                    |                |                     |          |  |  |  |
| Create Acrobat Layers from Top-Level Layers                                                                                                    |                                                                                                    |                                                                   | Create Acrobat Layers from Top-Level Layers |                                                                                                    |                |                     |          |  |  |  |
|                                                                                                    |                                                                                                    |                                                                   |                                             |                                                                                                    |                |                     |          |  |  |  |
|                                                                                                    |                                                                                                    |                                                                   |                                             |                                                                                                    |                |                     |          |  |  |  |
|                                                                                                    |                                                                                                    |                                                                   |                                             |                                                                                                    |                |                     |          |  |  |  |
|                                                                                                    |                                                                                                    |                                                                   |                                             |                                                                                                    |                |                     |          |  |  |  |
|                                                                                                    |                                                                                                    |                                                                   |                                             |                                                                                                    |                | Cancel              | Save PDF |  |  |  |

Refer to "Printing the 5<sup>th</sup> Color from Fiery<sup>®</sup> Command WorkStation" for steps on Printing PDFs.

SAVE THE DATE

## **CARLY & TODD**

SATURDAY, AUGUST 29

## 2. Creating the 5<sup>th</sup> Color Layer – White, in Adobe InDesign

This tutorial will explain and demonstrate how to create and use a **White** Spot Color on **Dark Colored Media**.

In this example, a swatch and layer will be created in InDesign, which will allow for the type and pattern of this invitation to be printed with **White Toner**.

Before areas of the file are applied, begin by creating a New Color Swatch, which Fiery<sup>®</sup> Command WorkStation will use when applying the White Toner.

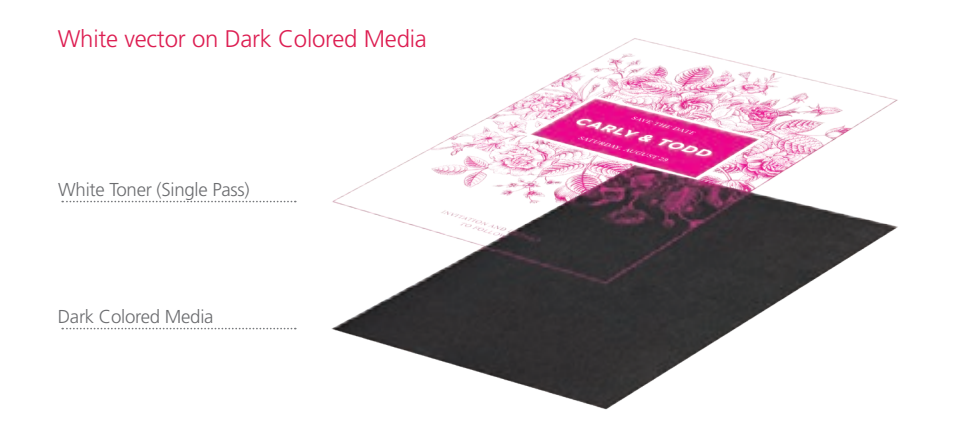

Designs containing fine linear detail (no halftone) are crisp and eye-catching when printed with White Toner on dark colored or black media.

#### Creating the 5<sup>th</sup> Color Layer

**1.** Open or create the InDesign (or Illustrator) file you are looking to enhance with White Toner.

#### 2. Create a New Color Swatch.

- a. Name the swatch "White."
- b. Select "**Spot**" for the Color Type.
- c. It's recommended to choose a color that stands out, such as 100% Magenta, to easily see where the White will print.

| ×              |       |    |     |                      |
|----------------|-------|----|-----|----------------------|
| Swatches       | _     |    | •=  | New Color Swatch     |
|                | Tint: | •  | %   | New Tint Swatch      |
| 🖊 [None]       | 2     | ٢. |     | New Gradient Swatch  |
| [Registration] | 2     | <  | ⊕   | New Mixed Ink Swatch |
| [Paper]        |       |    |     | New Mixed Ink Group  |
| [Black]        | 2     | <  | ] 🔳 | New Color Group      |
|                |       |    |     | Duplicate Swatch     |

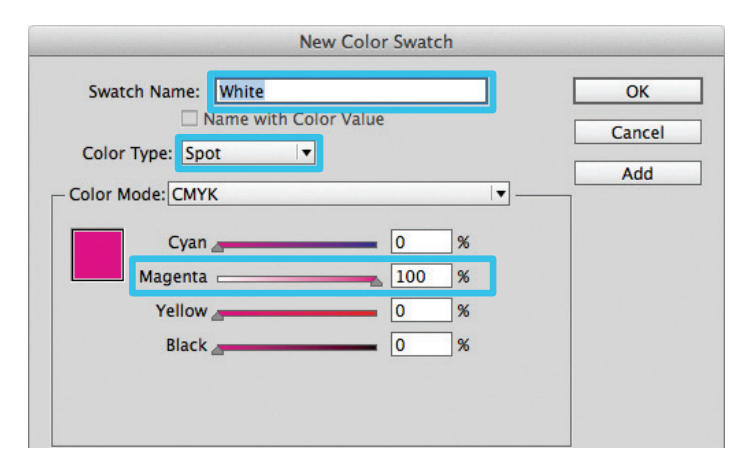

3. The White / Magenta Spot Color will represent the White Toner.

| ×              | 44            |
|----------------|---------------|
| © Swatches     | *             |
| ₽ П Т          | Tint: 100 🕨 % |
| [None]         | × 🛛 *         |
| [Registration] | × 🛛           |
| White          | • 🛛           |
| [Paper]        |               |

- **4.** The amount of toner density can be adjusted in the color panel on the Density Scale.
  - a. From the Menu bar select "Window" then "Color" to display the Color Panel. If the Density Scale is not displayed, select *Show Options*.
  - b. Drag the Density Scale or enter the percentage in the box to adjust the density.

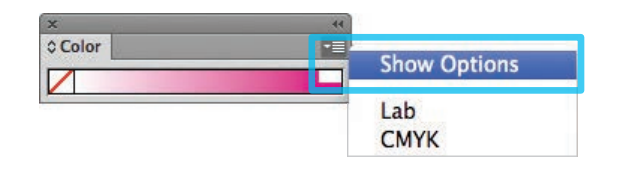

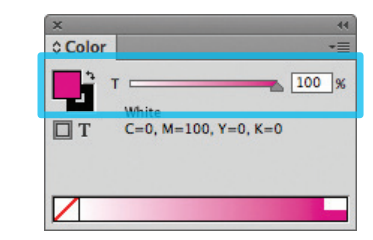

**5.** Now we can create Objects and fill with the 5<sup>th</sup> Color, White. Be sure to turn on **Overprint Fill**, under the Attributes panel.

| ×                |                  | - 44 |
|------------------|------------------|------|
| Attributes       |                  |      |
| ✓ Overprint Fill | Overprint Stroke |      |
| Nonprinting      | Overprint Gap    |      |

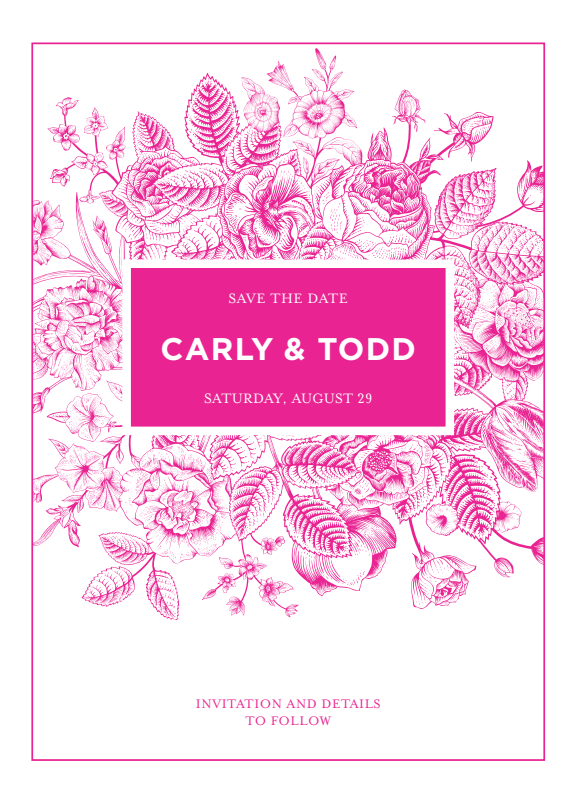

6. Export / Save file as a PDF/X-4, (PDF1.6 or newer).

|                                                                   |                                                                                                    | Export Adobe P                                                                                                    | DF                                                                                                    |                                                                                                    |   |
|-------------------------------------------------------------------|----------------------------------------------------------------------------------------------------|----------------------------------------------------------------------------------------------------|----------------------------------------------------------------------------------------------------|----------------------------------------------------------------------------------------------------|---|
| Adobe PDF Preset                                                  | [PDF/X-4:2008]                                                                                                    |                                                                                                    |                                                                                                    |                                                                                                    | 2 |
| Standard:                                                         | PDF/X-4:2010                                                                                                    | •                                                                                                    | Compatibility:                                                                                          | Acrobat 7 (PDF 1.6)                                                                                                    |   |
| Ceneral                                                           | General                                                                                                    |                                                                                                    |                                                                                                    |                                                                                                    |   |
| Compression<br>Marks and Bleeds<br>Output<br>Advanced<br>Security | Description:                                                                                                    | Use these settings to cri-<br>checked or must confor<br>graphic content exchan<br>X-4 compliant PDF doc<br>Guide. Created PDF do | eate Adobe PDF do<br>m to PDF/X-4:200<br>ge. For more infor<br>uments, please refe<br>cuments can be op | cuments that are to be<br>8, an ISO standard for<br>mation on creating PDF/<br>r to the Acrobat User<br>ened with Acrobat and |   |
|                                                                   | Pages     All     Range:     Pages     Spreads     Options -     Embed     Optimiz     Create 1     Export Lay     Include -     Ronkmix | 1  Page Thumbnails te for Fast Web View Tagged PDF ers: Visible & Printable I                                                    | Ulew PD                                                                                                 | f after Exporting<br>crobat Layers                                                                                            |   |
|                                                                   | Hyperlin                                                                                                    | nks<br>Elements: Do Not Inclu                                                                                                    | U Visible Guides ar<br>de                                                                               | d Grids                                                                                                    |   |

Refer to "Printing the 5<sup>th</sup> Color from Fiery<sup>®</sup> Command WorkStation" for steps on Printing PDFs.

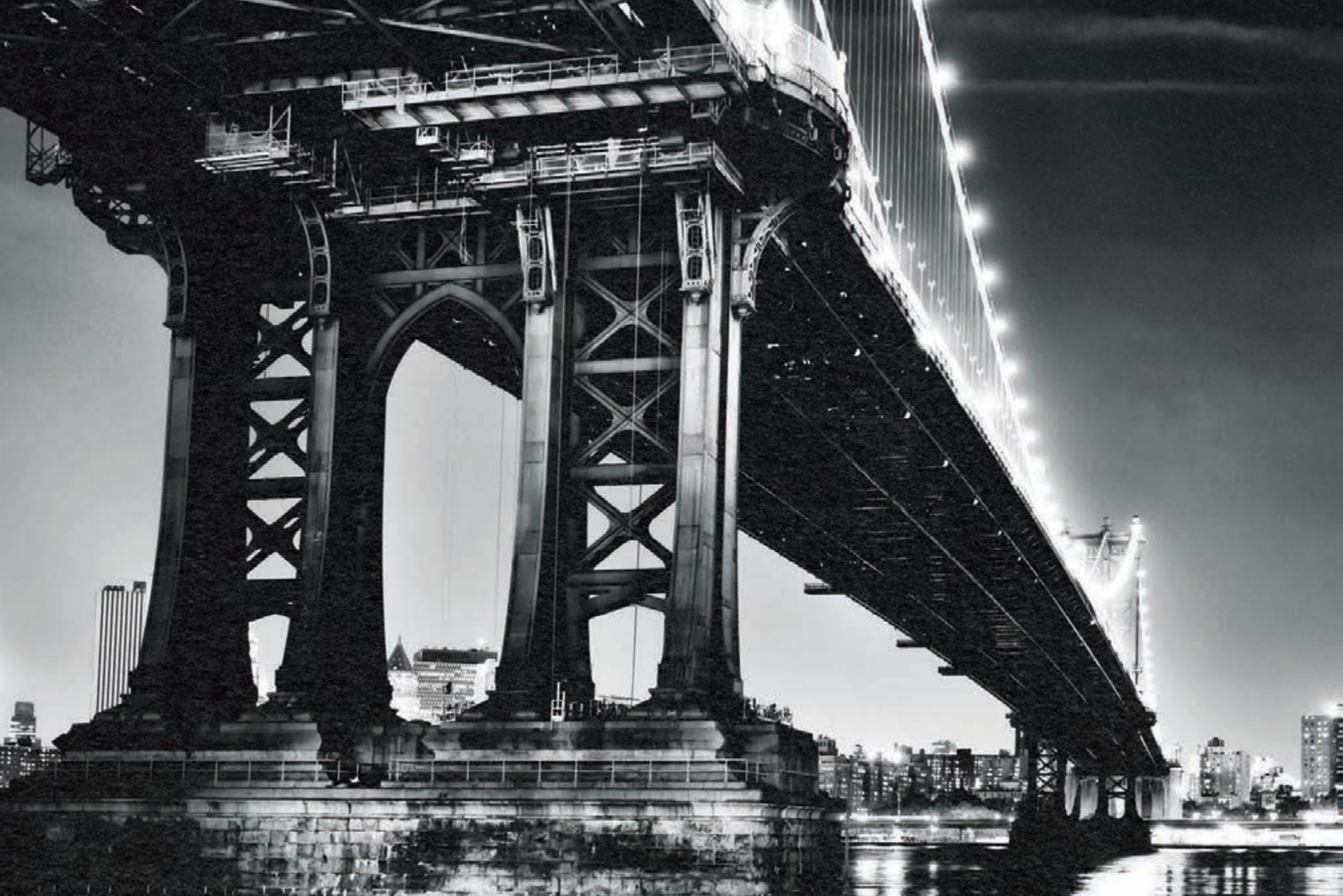

## 3. Creating and Placing the 5<sup>th</sup> Color **Raster Element – White**, in **Adobe Photoshop** for use on **Dark Colored Media**

This tutorial will explain and demonstrate how to create a **White** Spot Color in a PSD image for placement within Illustrator or InDesign using halftones to be printed on **Dark Colored Media**.

The image will need to be prepared in **Photoshop** to carry the 5<sup>th</sup> Color information into the layout.

In this example, we are using a black and white photo and printing onto black media using White Toner. Before the file is laid out, the image must be inverted and monotoned.

White halftones on Dark Colored Media

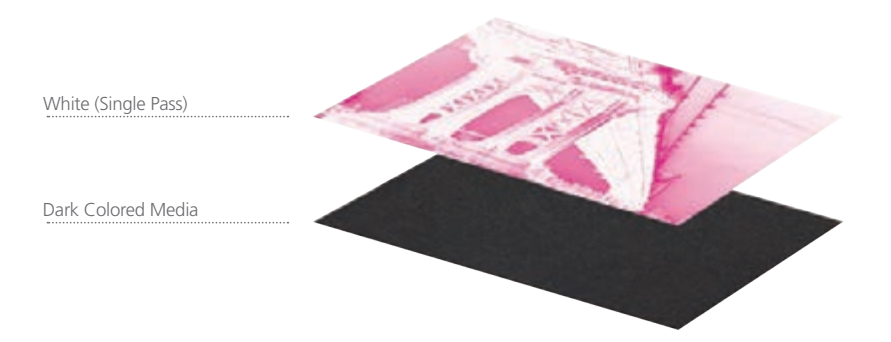

#### Creating the 5<sup>th</sup> Color Layer

- **1.** Open the image that you would like to print with White Toner on Dark Colored Media in Photoshop.
- 2. Convert to Grayscale (Image > Mode > Grayscale). You may need to increase image contrast to improve toner coverage.

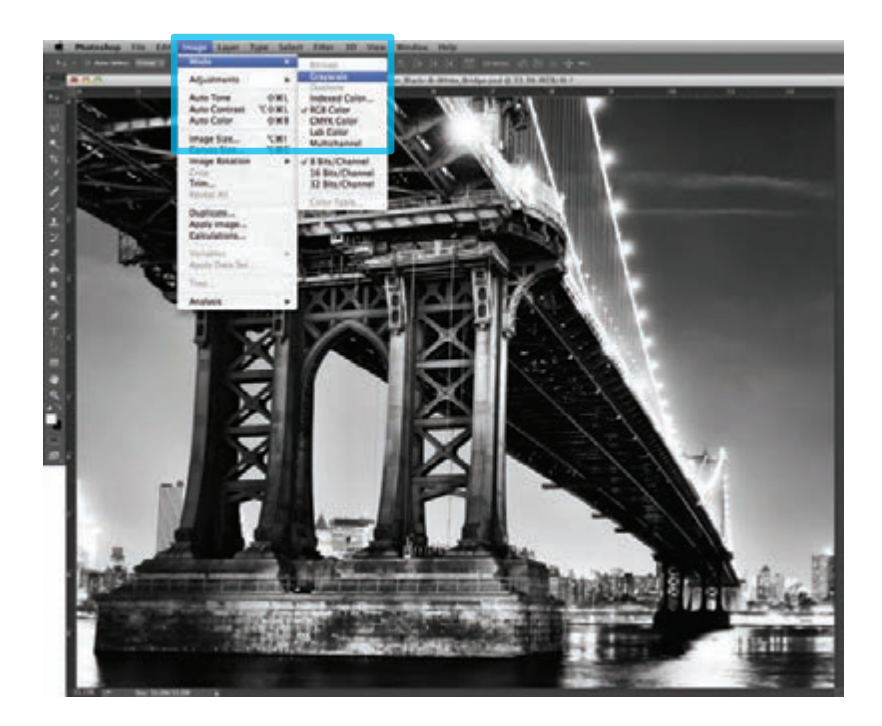

#### **3.** Invert the image (Image > Adjustments > **Invert**).

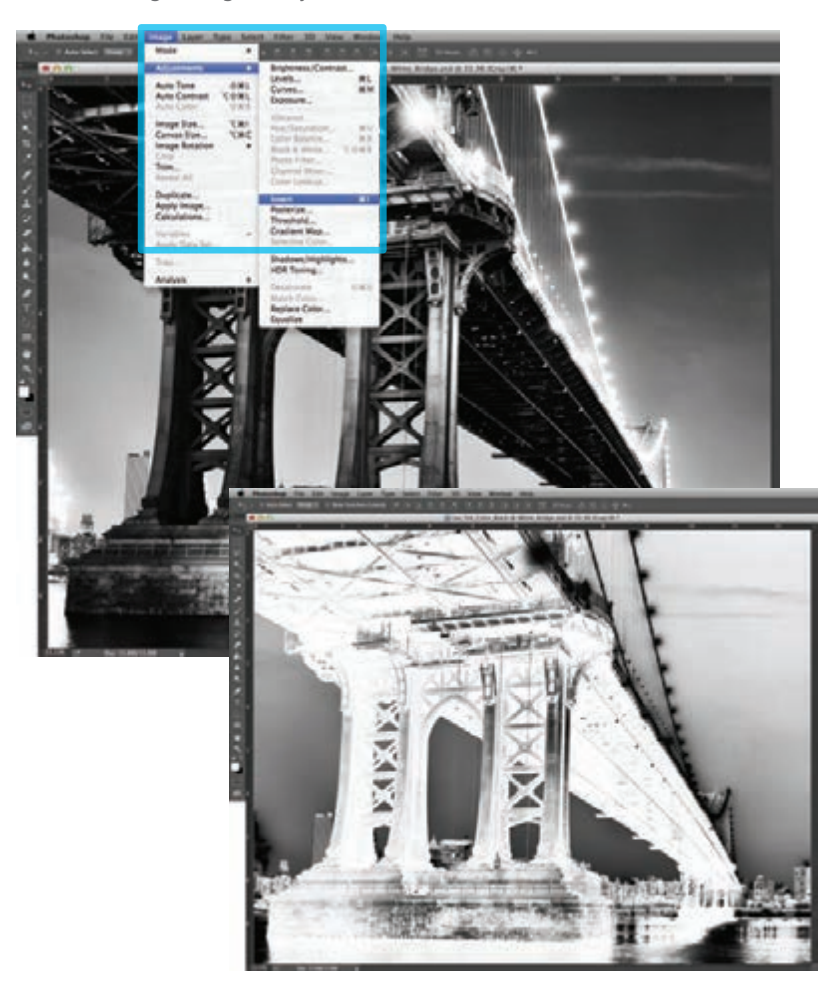

#### Creating the 5<sup>th</sup> Color Raster Element – White, in Adobe Photoshop for use on Dark Colored Media

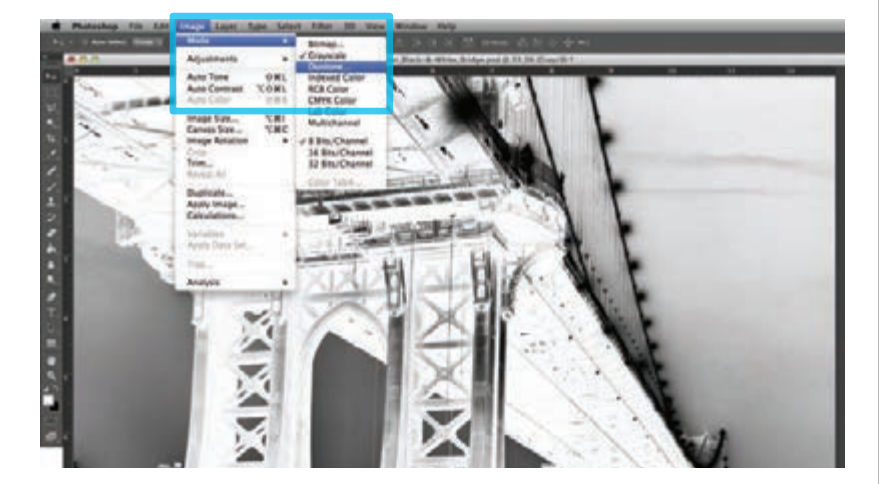

**4.** Convert to Duotone (Image > Mode > **Duotone**).

5. Select Monotone, under "Type." Set Ink 1 to: CMYK: 0 | 100 | 0 | 0 and name it "White."

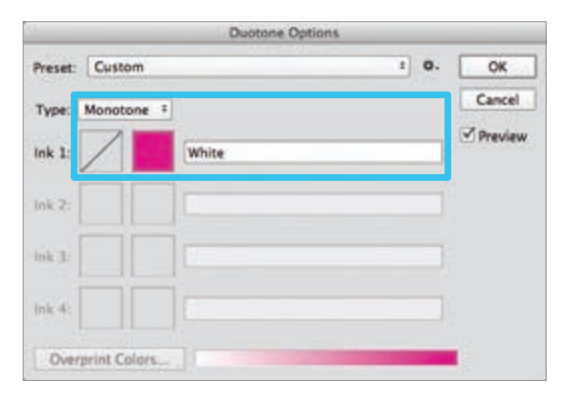

6. Save your file as a Photoshop PDF or PSD to retain monotone / 5<sup>th</sup> Color data.

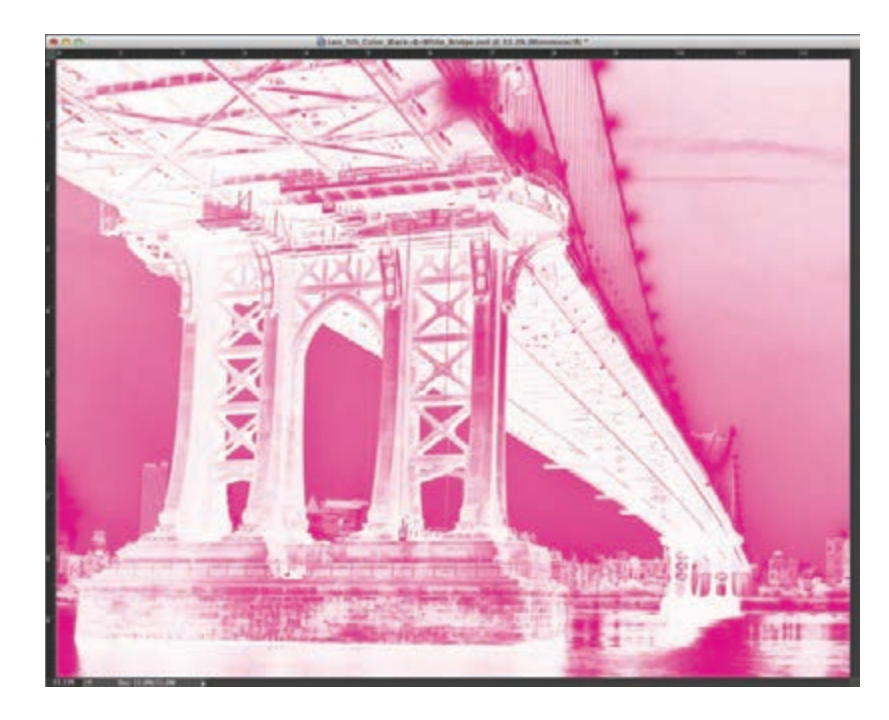

Continued on next page

#### Creating the 5<sup>th</sup> Color Layer

Now the prepared 5<sup>th</sup> Color image can be placed into an Adobe InDesign layout.

- 7. Open an existing InDesign document or create a new layout.
- **8.** Place the image and notice the addition of the new "White" Spot Color swatch that is brought in via the monotone image.

| © Swatches     |       |   |   | 1 |   |
|----------------|-------|---|---|---|---|
| Г 🗖 Т          | Tint: |   | Þ | % |   |
| [None]         |       | × |   |   | - |
| [Registration] |       | × |   | ₽ |   |
| [Paper]        |       |   |   |   |   |
| [Black]        |       | × |   |   |   |
| White          |       |   | 0 |   |   |

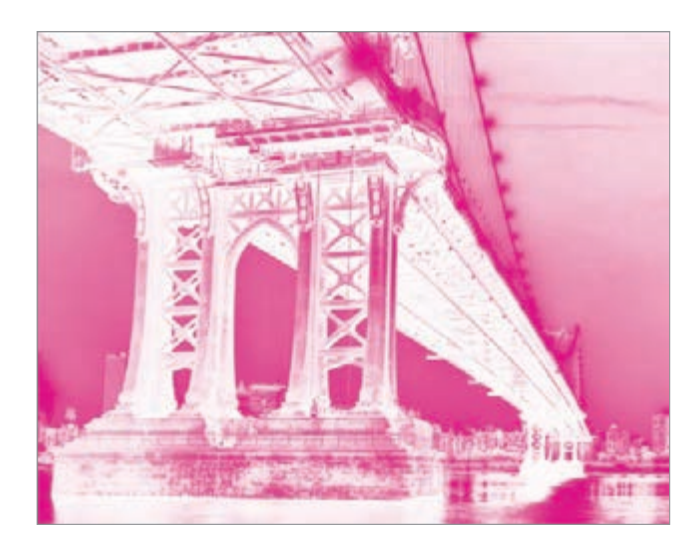

**9.** With the image in its final position, ensure all elements are colored appropriately for print on Dark Colored Media.

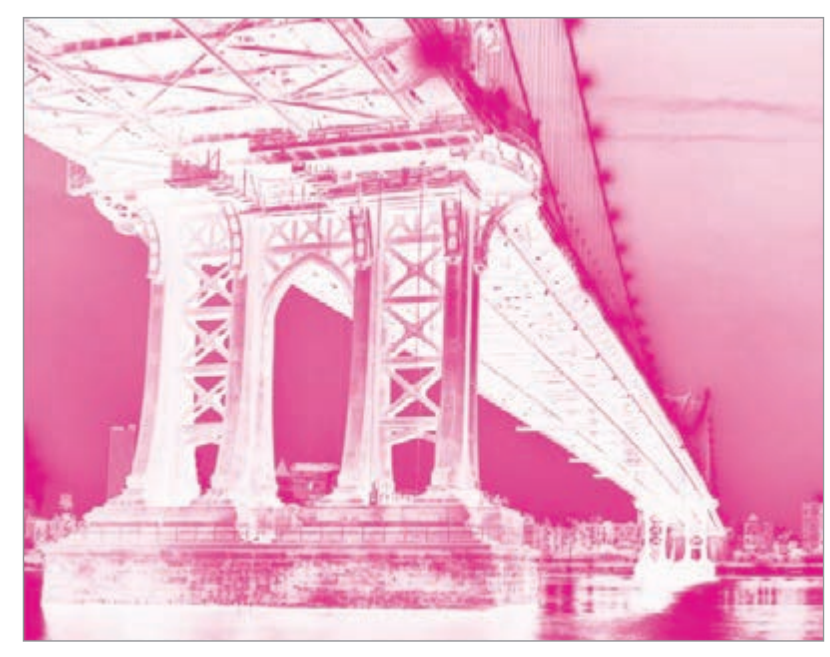

The Magenta Spot Color represents the White Toner when printing.

#### Creating the 5<sup>th</sup> Color Raster Element – White, in Adobe Photoshop for use on Dark Colored Media

**10.** *If* printing OVER artwork, use the blend mode "**Multiply**," which will overprint the image rather than knocking it out from any artwork beneath it.

(The "on-screen" result of this may make the image difficult to see, but it will print as intended.)

| Stroke   | Gradient    | ≎ Eff | ects    | . 9   | •= |
|----------|-------------|-------|---------|-------|----|
| Multiply | ▼           | Opa   | city: 1 | 00%   | Þ  |
| 🔻 Objec  | t: Multiply | 100%  |         |       |    |
| Stroke:  | Normal 10   | 0%    |         |       |    |
| Fill:    | Normal 10   | 0%    |         |       |    |
| Text:    | Normal 10   | 0%    |         |       |    |
| Isolate  | Blending    | Kn    | ockout  | Group | p  |
|          |             |       | fx,     | 會     |    |
|          | 1111        | IIII  |         |       |    |

#### **11.** Export / Save file as a PDF/X-4, (PDF1.6 or newer).

| Adobe PDF Preset:                                                 | (PDF/X-4:2008)                                                       | DF/X-4:2008]                                                                                             |                                                                                                    |                                                                                                    |   |
|-------------------------------------------------------------------|----------------------------------------------------------------------|----------------------------------------------------------------------------------------------------|----------------------------------------------------------------------------------------------------|----------------------------------------------------------------------------------------------------|---|
| Standard:                                                         | PDF/X-4:2010                                                         | v                                                                                                    | Compatibility:                                                                                                    | Acrobat 7 (PDF 1.6)                                                                                                    | 3 |
| Ceneral                                                           | General                                                              |                                                                                                    |                                                                                                    |                                                                                                    |   |
| Compression<br>Marks and Bleeds<br>Output<br>Advanced<br>Security | Description:                                                         | Use these settings<br>checked or must or<br>graphic content ex<br>X-4 compliant PDF<br>Guide. Created PD | to create Adobe PDF do<br>onform to PDF/X-4:200<br>ichange. For more infor<br>documents, please refe<br>of documents can be op | cuments that are to be<br>8, an ISO standard for<br>mation on creating PDF/<br>r to the Acrobat User<br>ened with Acrobat and |   |
| Semmary                                                           | Pages All<br>All<br>Range:<br>Pages<br>Spreads<br>Options –<br>Embed | Page Thumbnails                                                                                          | ▼<br>View PDI                                                                                                    | F after Exporting                                                                                                    |   |
|                                                                   | Create                                                               | te for Fast Web View<br>Tagged PDF<br>ers: Visible & Print                                               | able Layers                                                                                                    | crobat Layers                                                                                                    |   |
|                                                                   | - Include -                                                          |                                                                                                    |                                                                                                    |                                                                                                    | _ |
|                                                                   | Bookma                                                               | irki                                                                                                    | Non-Printing Ob                                                                                                    | ljects                                                                                                    |   |
|                                                                   | Interactive                                                          | Elements: Do Not                                                                                         | Visible Guides an Include                                                                                                    | nd Grids                                                                                                    |   |

Refer to "Printing the 5<sup>th</sup> Color from Fiery<sup>®</sup> Command WorkStation" for steps on Printing PDFs.

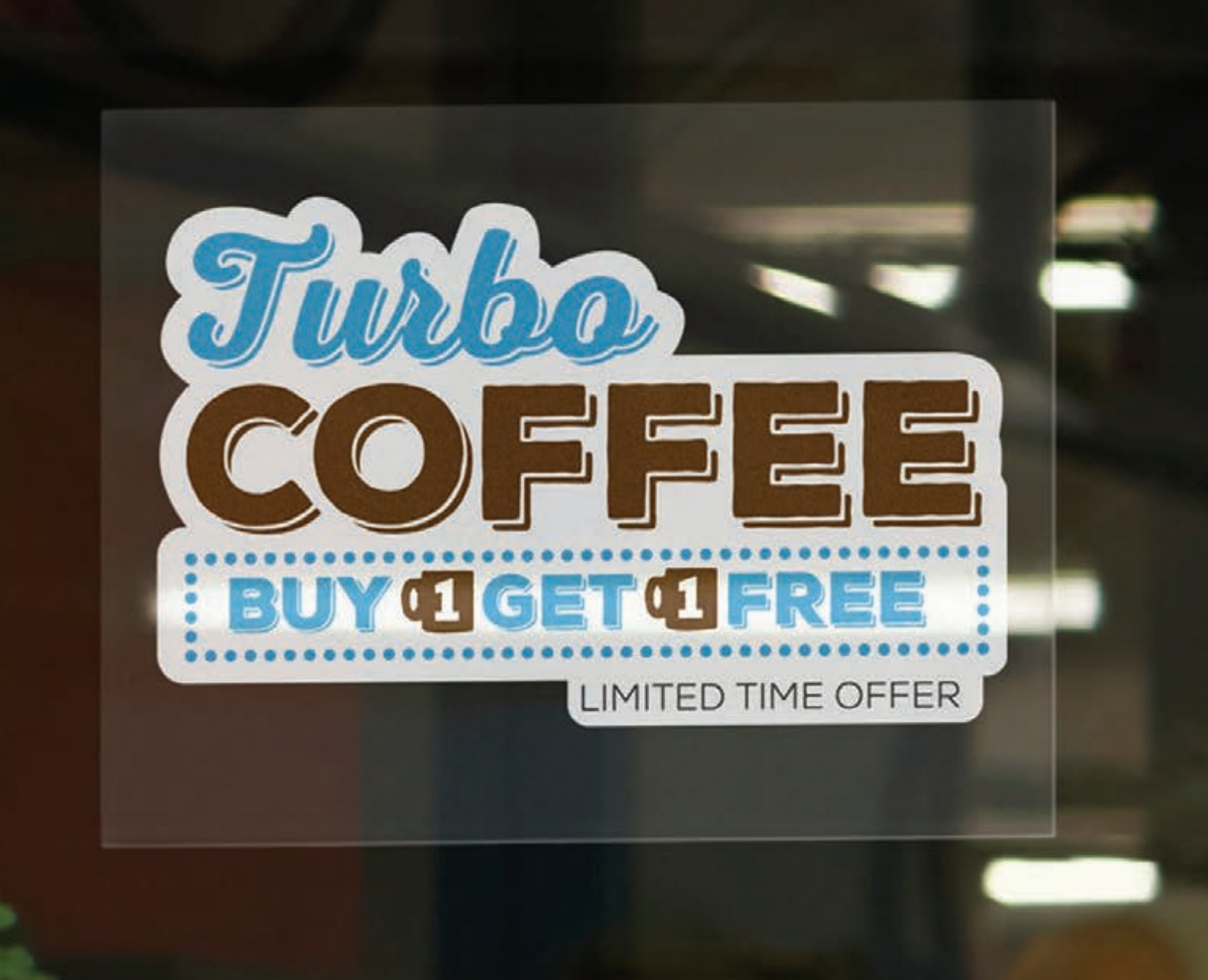

## 4. Creating the 5<sup>th</sup> Color – White, for use on Transparent Media

This tutorial will explain and demonstrate how to create a **White** Spot Color for printing on **Transparent Media**.

In this example, a swatch and layer will be created in Illustrator, allowing the application of **White Toner** behind artwork on a static window cling.

When using the White 5<sup>th</sup> Color layer on Transparent Media, the artwork must be flipped, as the 5<sup>th</sup> Color layer prints *after* the CMYK.

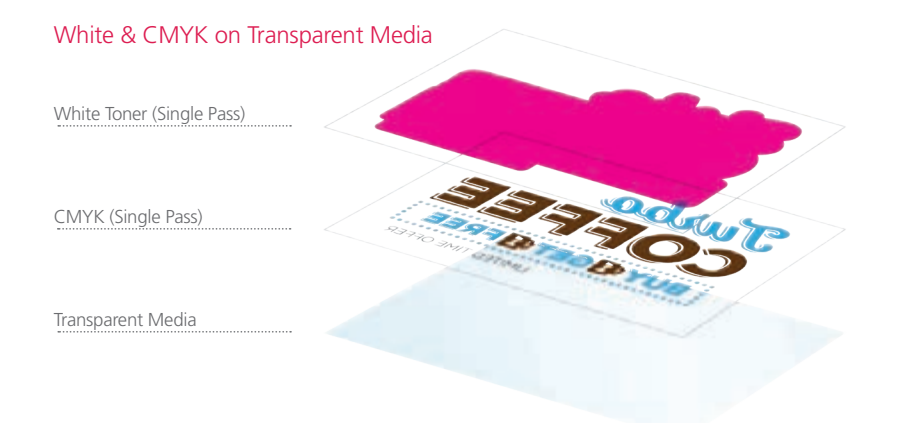

#### Creating the 5<sup>th</sup> Color Layer

**1.** Open or create the InDesign / Illustrator file you are looking to enhance with White Toner.

#### 2. Create a New Swatch.

- a. Name the swatch "White."
- b. Select "Spot Color" for Color Type.
- c. It's recommended to choose a color that stands out, such as 100% Magenta, to easily see where the White will print.

| x<br>Swatches  | 44<br> | New Swatch                          |
|----------------|--------|-------------------------------------|
|                |        | New Color Group<br>Duplicate Swatch |
| [None]         |        | Merge Swatches                      |
| [Registration] | •      | Delete Swatch                       |
| White          |        | Ungroup Color Group                 |
| Black          |        | Select All Unused                   |

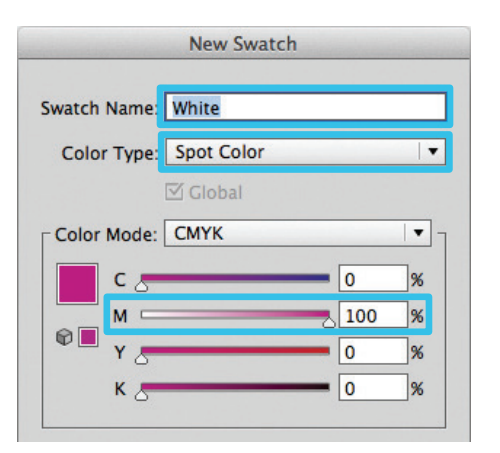

3. The White / Magenta Spot Color will represent the White Toner.

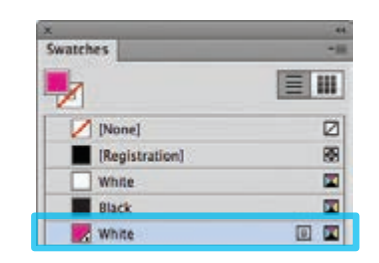

- **4.** The amount of toner density can be adjusted in the color panel on the Density Scale.
  - a. From the Menu bar select "Window" then "Color" to display the Color Panel. If the Density Scale is not displayed, select *Show Options*.
  - b. Drag the Density Scale or enter the percentage in the box to adjust the density.

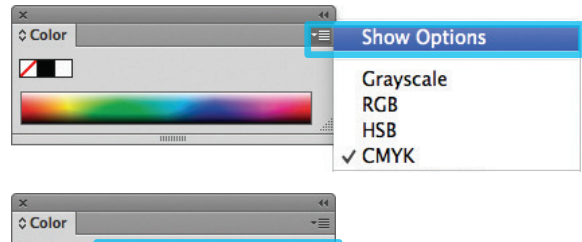

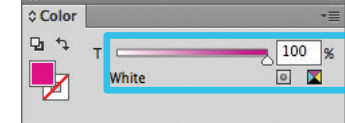

5. Create a shape that will "Back" the artwork by creating an Offset Path (Object > Path > Offset Path). You may need to clean up the artwork to achieve full coverage.

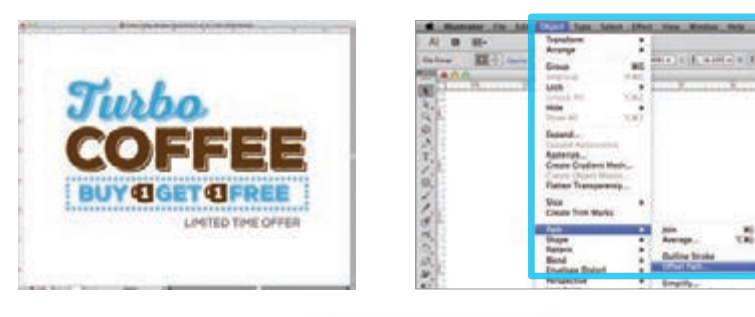

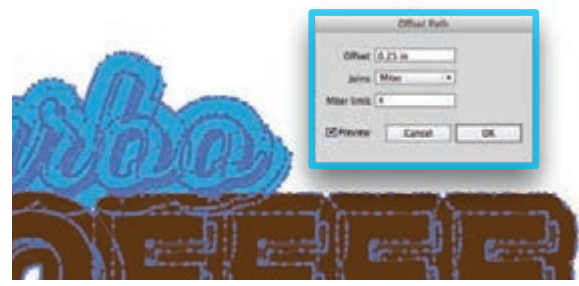

**6.** Flip the artwork as the 5<sup>th</sup> Color layer prints last.

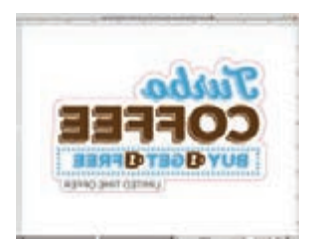

7. Fill with the 5<sup>th</sup> Color – White. Click on "Overprint Fill," under the Attributes panel.

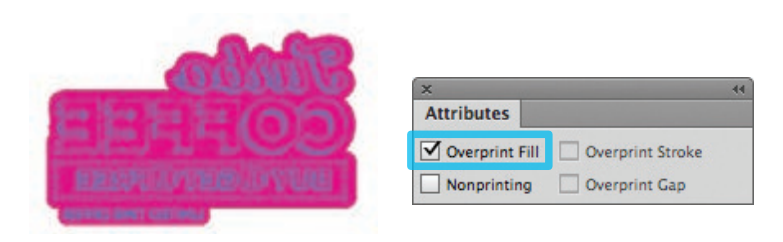

8. Export / Save file as a PDF/X-4, (PDF1.6 or newer).

| _                                                                             | _           | Save Ad                                                                                                    | obe PDF                                                                                           |                                                                                                    |
|-------------------------------------------------------------------------------|-------------|----------------------------------------------------------------------------------------------------|---------------------------------------------------------------------------------------------------|----------------------------------------------------------------------------------------------------|
| Adobe PDF Preset                                                              | [PDF/X-4:2  | 008]                                                                                                    |                                                                                                   | × خ                                                                                                    |
| Standard                                                                      | PDF/X-4:20  | 10 .                                                                                                    | Compatibility:                                                                                    | Acrobat 7 (PDF 1.6)                                                                                                    |
| General                                                                       | General     |                                                                                                    |                                                                                                   |                                                                                                    |
| Compression<br>Marks and Bleeds<br>Output<br>Advanced<br>Security<br>Summary! | Description | Use these settings to co<br>must conform to PDF/X<br>exchange. For more in<br>documents, please refe<br>can be opened with Acr | eate Adobe PDF (<br>-4:2008, an ISO<br>formation on creat<br>r to the Acrobat I<br>obat and Adobe | documents that are to be checked or<br>standard for graphic content<br>ating PDF/X-4 compliant PDF<br>Diser Guide. Created PDF<br>documents<br>Reader 5.0 and later. |

Refer to "Printing the 5<sup>th</sup> Color from Fiery<sup>®</sup> Command WorkStation" for steps on Printing PDFs.

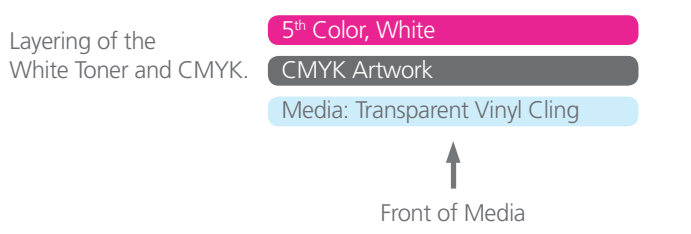

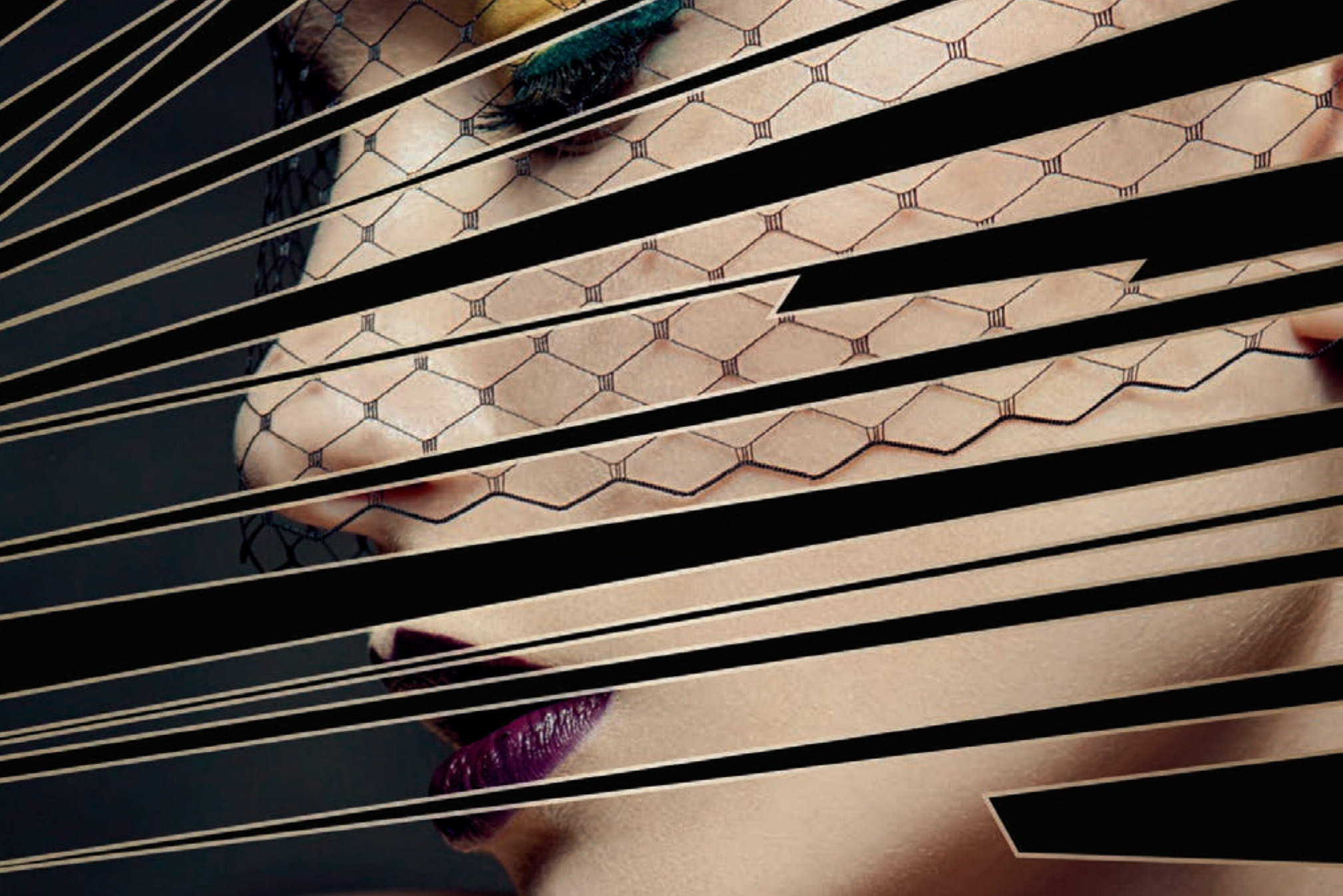

## 5. Creating the 5<sup>th</sup> Color – White, to create a Metallic Effect

This tutorial will explain and demonstrate how to print a **White** Spot Color on metallic media, creating a mask for the metallic media to show through.

In this example, a swatch and layer will be created in Illustrator which, when outputted, will simulate metallic properties in specific areas on the final output.

This is a **2-Pass Process**, where the 5<sup>th</sup> Color layer is printed first, followed by CMYK. The areas that do not have a 5<sup>th</sup> Color base layer will yield a metallic effect.

2 PDF files will be created and printed.

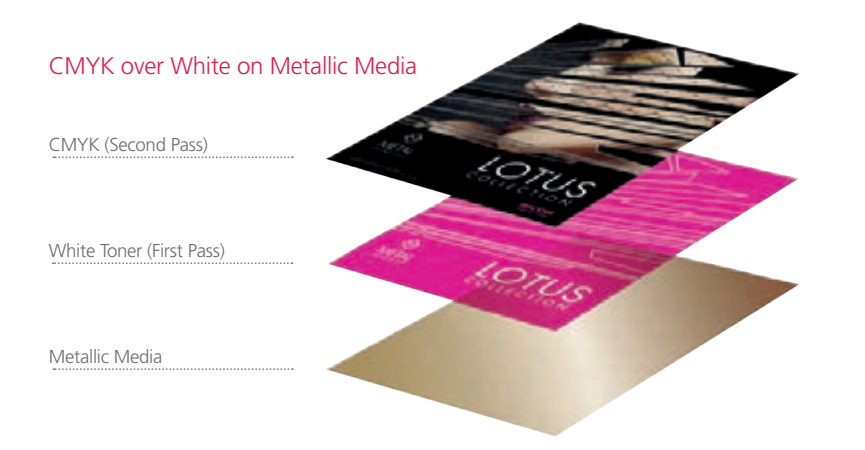

#### Creating the 5<sup>th</sup> Color Layer

**1.** Open or create the Illustrator / InDesign file you are looking to enhance with White Toner.

#### 2. Create a New Swatch.

- a. Name the swatch "White."
- b. Select "Spot Color" for Color Type.
- c. It's recommended to choose a color that stands out, such as 100% Magenta, to easily see where the White will print.

| x              | 44 |                     | - |
|----------------|----|---------------------|---|
| Swatches       |    | New Swatch          |   |
|                |    | New Color Group     |   |
|                |    | Duplicate Swatch    |   |
| [None]         |    | Merge Swatches      |   |
| [Registration] | ⊕  | Delete Swatch       |   |
| White          |    | Ungroup Color Group |   |
| Black          |    | Select All Unused   |   |

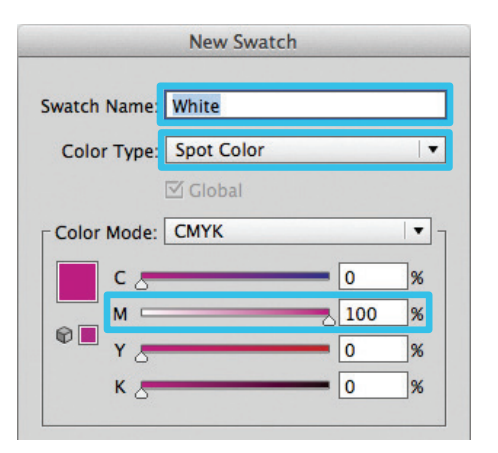

3. The White / Magenta Spot Color will represent the White Toner.

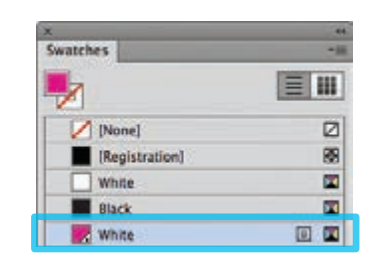

- **4.** The amount of toner density can be adjusted in the color panel on the Density Scale.
  - a. From the Menu bar select "Window" then "Color" to display the Color Panel. If the Density Scale is not displayed, select *Show Options.*
  - b. Drag the Density Scale or enter the percentage in the box to adjust the density.

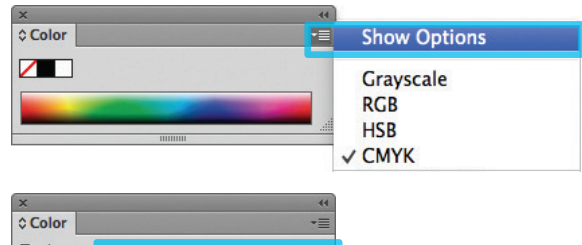

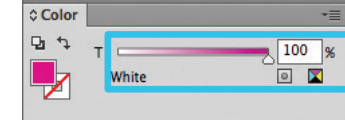

5. Create an Artwork layer and a 5<sup>th</sup> Color layer in the layout. The 5<sup>th</sup> Color layer will become the 1st Pass White Toner Base Layer. The Artwork layer will become the 2nd Pass CMYK Layer.

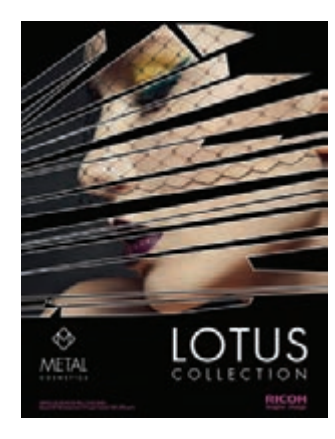

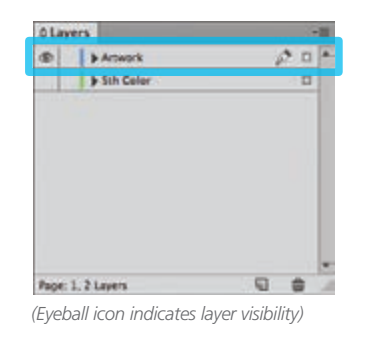

METAL

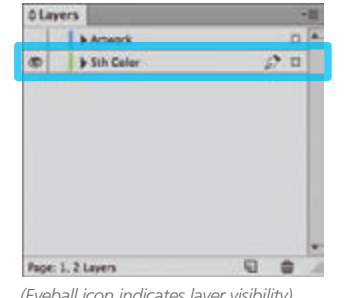

(Eyeball icon indicates layer visibility)

6. The Magenta / White layer in this example covers the majority of the layout allowing only small portions of the metallic media to show through.

Any White areas in the "Artwork" layer will not print, creating a metallic effect.

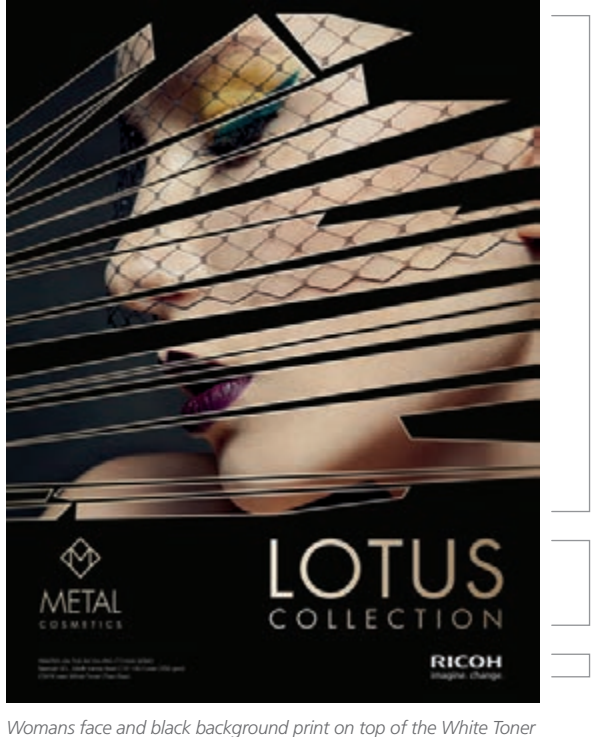

Base Layer, (which is concealing the metallic media.)

Broken glass outlines reveal metallic media.

Metal Cosmetics logo and Lotus Collection reveal metallic media

Ricoh logo and media callout will print White (using the 5<sup>th</sup> Color) on the 2nd Pass, which will be a double hit of White Toner.

Continued on next page

#### Creating the 5<sup>th</sup> Color Layer

7. After the design / layout is finalized, isolate elements and export 2 PDFs.

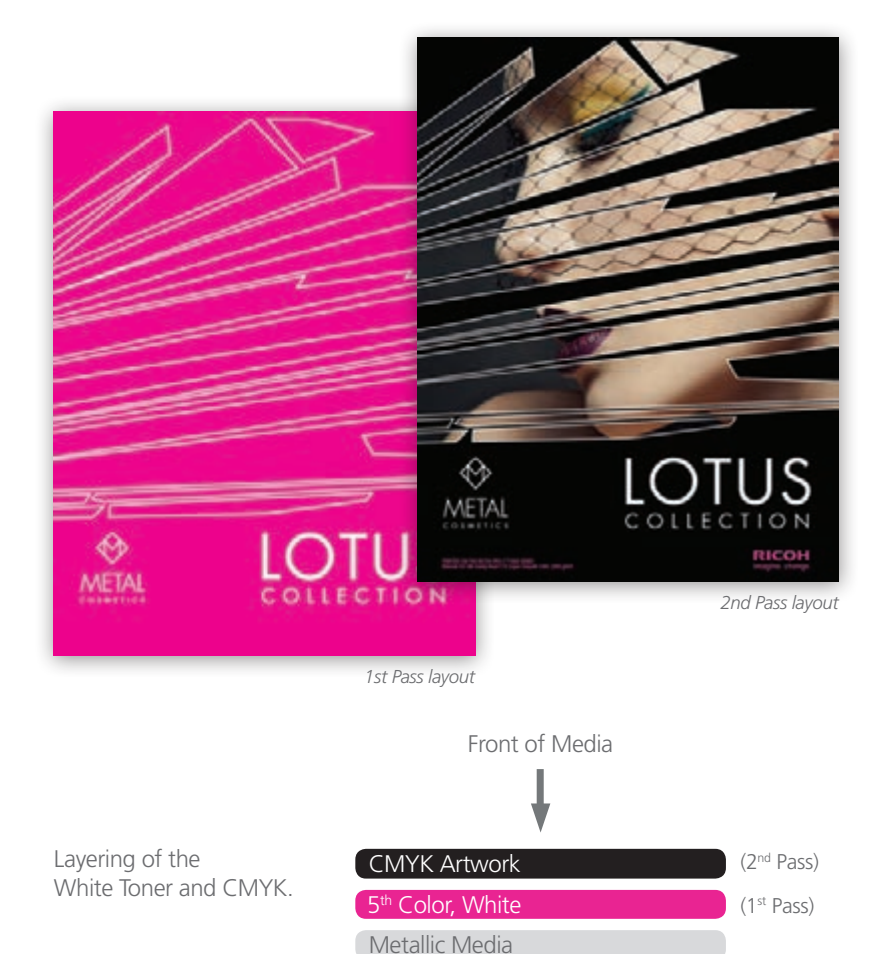

**NOTE:** To ensure acceptable registration and toner coverage, (with relation to the 1st Pass White Layer), the layout *may* need to be **Trapped** by either Choking or Speading the respective layers. They both solve the same issue.

1. **Choke**: in which the *White Layer* coverage is contracted, increasing the percentage of substrate that will show through.

2. **Spread**: in which the *Artwork Layer* coverage is expanded, reducing the percentage of substrate that will show through.

Both techniques require the Offset Path tool, assuming Illustrator is being used, in the creation of these examples. (Object > Path > Offset Path...)

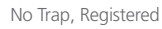

No Trap, Misregistered

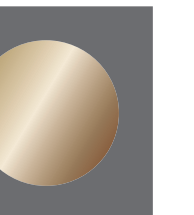

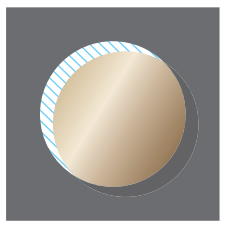

**Not ideal** White Toner peeking through Acceptable No White Toner peeking through

Trapped, Misregistered

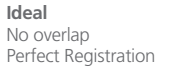

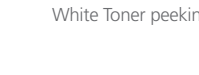

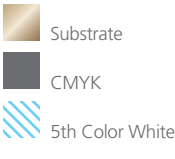

**8.** Save the **First PDF** to contain only the **5<sup>th</sup> Color, White Layer**. (Only the isolated 5th Color layer should be visible.)

Save the **Second PDF** to contain only the **CMYK Artwork Layer**. (Only the CMYK artwork should be visible.)

To save the 2 individual files with only their specific layers, simply **Turn Off** the layer that isn't required by clicking the "**Eyeball**" icon on the Layers panel (shown in **Step 5**).

**9.** Export **2 PDF files** as PDF/X-4 (PDF1.6 or newer).

The **First file** should be the **5<sup>th</sup> Color, White Layer** only. The **Second file** should be the **CMYK Artwork Layer** only.

|                                                    |                     | Expor                                                                         | rt Adobe PDF                                                                                                    |                                                                                                    |  |
|----------------------------------------------------|---------------------|-------------------------------------------------------------------------------|----------------------------------------------------------------------------------------------------|----------------------------------------------------------------------------------------------------|--|
| Adobe PDF Preset                                   | [PDF/X-4:2008]      |                                                                               |                                                                                                    |                                                                                                    |  |
| Standard:                                          | PDF/X=4:2010        |                                                                               | Compatibility:                                                                                                    | Acrobat 7 (PDF 1.6)                                                                                                    |  |
| Ceneral                                            | General             |                                                                               |                                                                                                    |                                                                                                    |  |
| Marks and Bleeds<br>Output<br>Advanced<br>Security | Description:        | Use these set<br>checked or n<br>graphic cont<br>X-4 complian<br>Guide. Creat | ttings to create Adobe PDF do<br>must conform to PDF/X-4:200<br>tent exchange. For more infor<br>nt PDF documents, please refe<br>ted PDF documents can be op | cuments that are to be<br>8, an ISO standard for<br>mation on creating PDF/<br>tr to the Acrobat User<br>ened with Acrobat and |  |
| Summary                                            | Pages               | [1                                                                            | •                                                                                                    |                                                                                                    |  |
|                                                    | Pages     O Spreads |                                                                               |                                                                                                    |                                                                                                    |  |

**10.** Print the **5<sup>th</sup> Color, White Layer** PDF first. Once the 1<sup>st</sup> Pass is completed, then print the **CMYK Artwork Layer** PDF.

Refer to "Printing the 5<sup>th</sup> Color from Fiery<sup>®</sup> Command WorkStation" for steps on Printing PDFs.

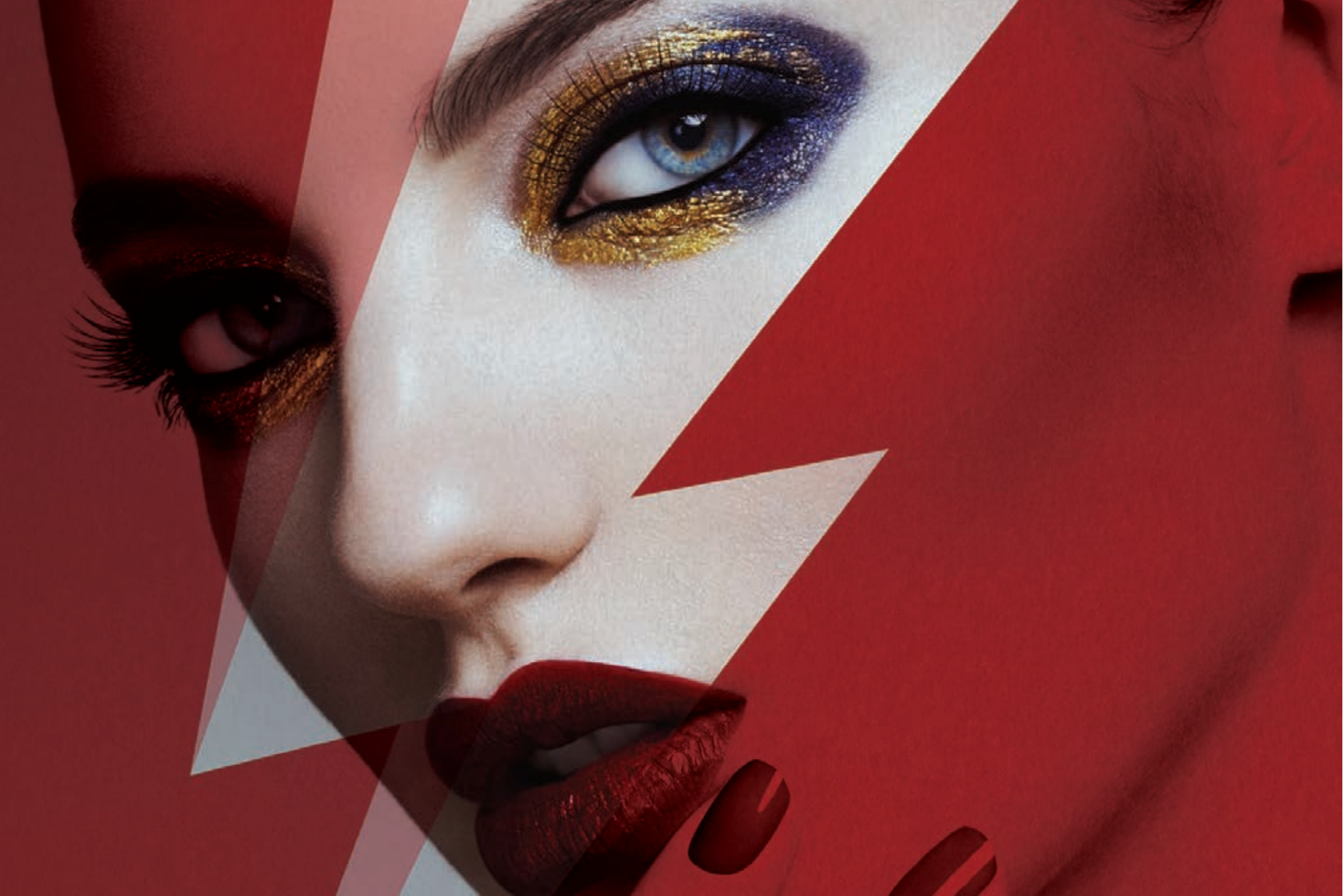

## 6. Creating the 5<sup>th</sup> Color – White, for use on Colored Media

This tutorial will explain and demonstrate how to print a **White** Spot Color onto Colored Media (red in this case), and provide an area which can be overprinted with CMYK via second pass.

In this example, a swatch and layer will be created in Illustrator and will use an image, which will show through specific areas on the print.

This is a **2-Pass Process**, where the 5<sup>th</sup> Color layer is printed first, followed by CMYK. The areas that do not have a 5<sup>th</sup> Color base layer will show the colored media through the CMYK artwork.

2 PDF files will be created and printed.

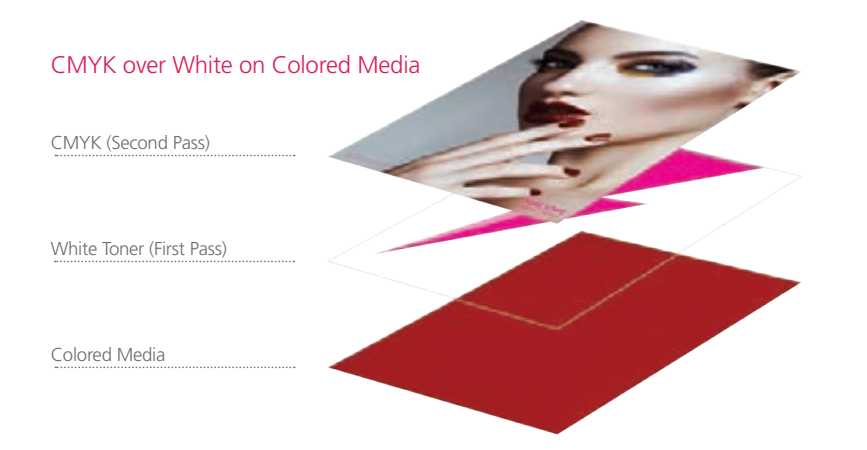

#### Creating the 5<sup>th</sup> Color Layer

**1.** Open or create the Illustrator / InDesign file you are looking to enhance with White Toner.

#### 2. Create a New Swatch.

- a. Name the swatch "White."
- b. Select "Spot Color" for Color Type.
- c. It's recommended to choose a color that stands out, such as 100% Magenta, to easily see where the White will print.

| x              | 44          |                     |
|----------------|-------------|---------------------|
| Swatches       | <b>i</b> i. | New Swatch          |
|                |             | New Color Group     |
| 1              |             | Duplicate Swatch    |
| [None]         |             | Merge Swatches      |
| [Registration] | ⊕           | Delete Swatch       |
| White          |             | Ungroup Color Group |
| Black          |             | Select All Unused   |

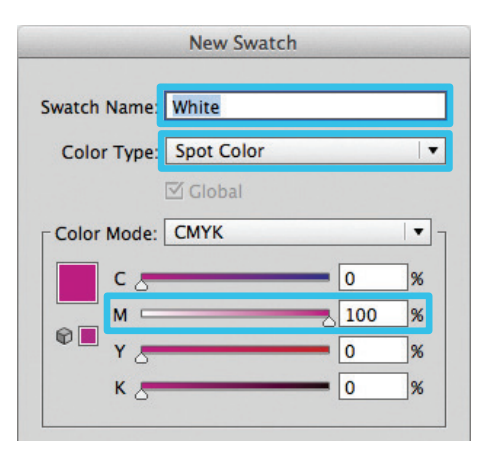

3. The White / Magenta Spot Color will represent the White Toner.

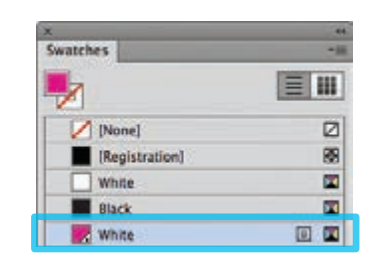

- **4.** The amount of toner density can be adjusted in the color panel on the Density Scale.
  - a. From the Menu bar select "Window" then "Color" to display the Color Panel. If the Density Scale is not displayed, select *Show Options.*
  - b. Drag the Density Scale or enter the percentage in the box to adjust the density.

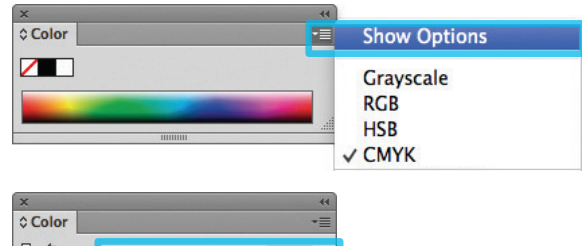

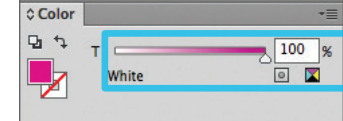

**5.** Create an Artwork layer and a 5<sup>th</sup> Color layer in the layout. The 5<sup>th</sup> Color layer will become the 1st Pass White Toner Base Layer. The Artwork layer will become the 2nd Pass CMYK Layer.

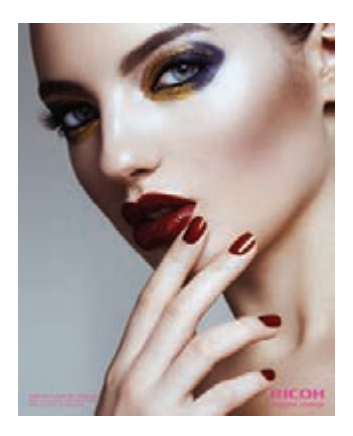

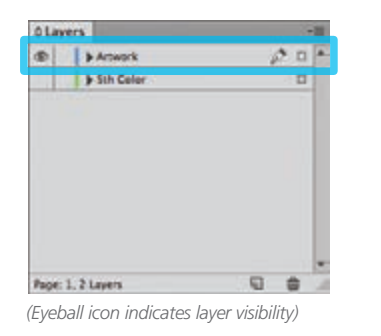

#### **6.** Position shape for effect.

(It may be useful to use some masking and multiplying effects to simulate the final look, prior to prepping the file and exporting the PDFs.)

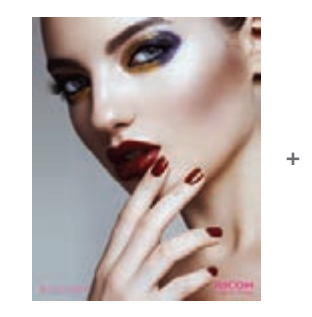

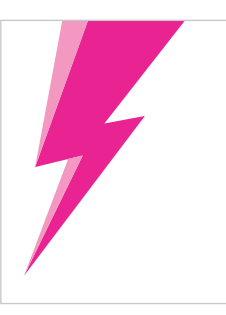

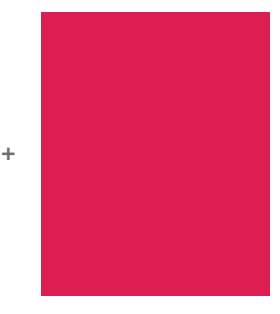

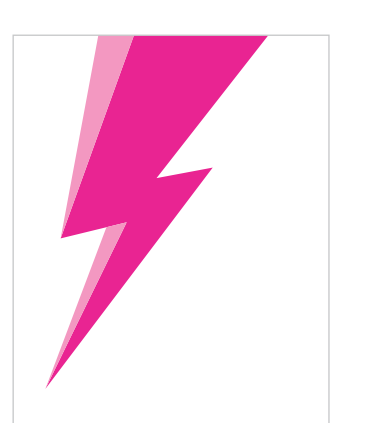

| Layers  |           |   | -11 |
|---------|-----------|---|-----|
| 1 1 2 4 | krowork   |   |     |
| D 35    | ith Celer | Ø |     |
|         |           |   |     |
|         |           |   |     |
|         |           |   |     |
|         |           |   |     |
|         |           |   |     |
|         |           |   |     |
|         |           |   |     |
|         |           |   |     |
|         |           |   |     |

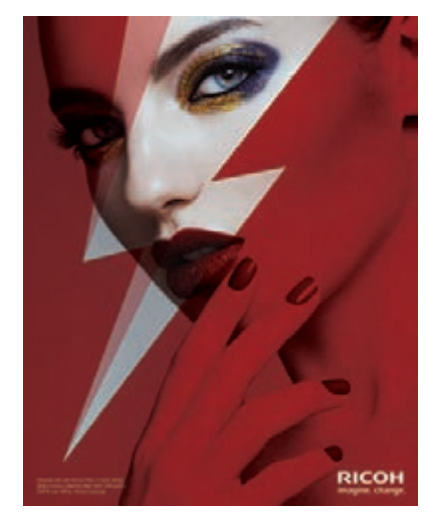

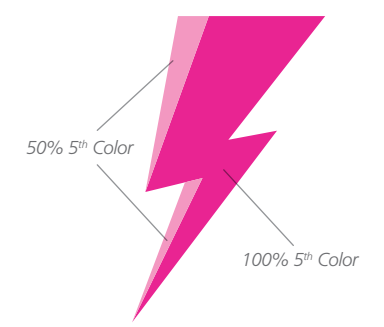

The "Lightning Bolt" will be used as the 1<sup>st</sup> Pass White Toner base layer. Part of the Bolt will print only 50% white, creating a partial coverage effect.

Continued on next page

#### Creating the 5<sup>th</sup> Color Layer

7. After the design / layout is finalized, isolate elements and export 2 PDFs.

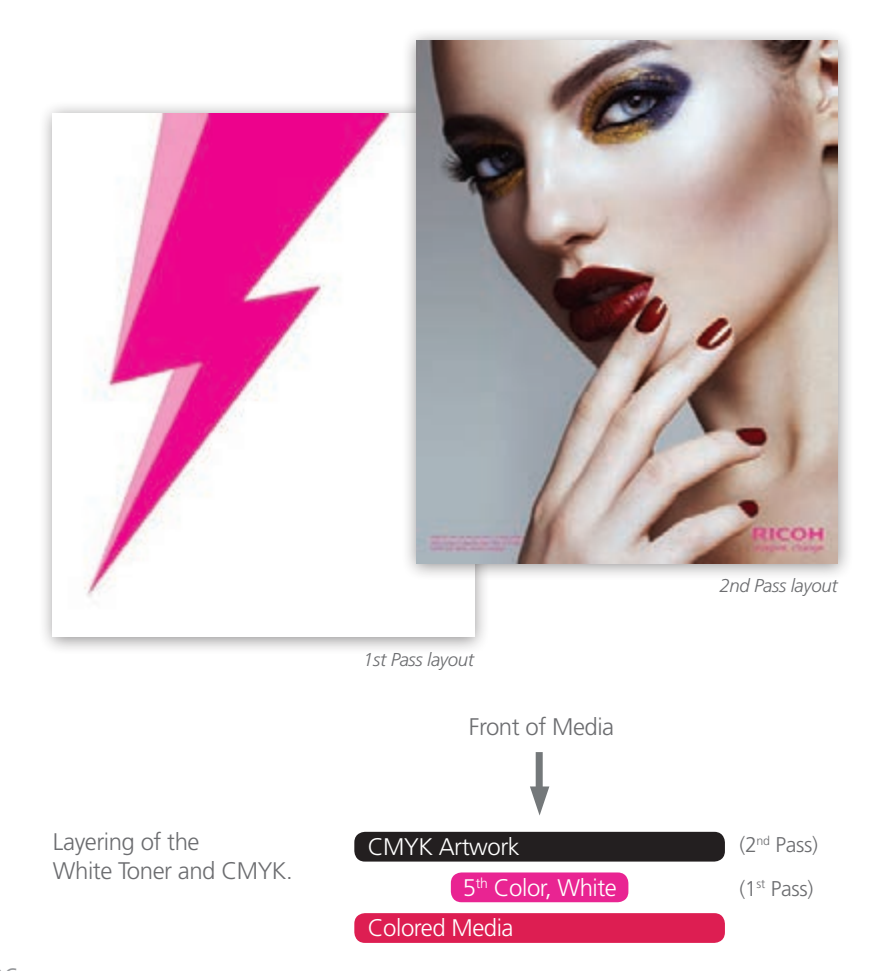

**8.** Save the **First file** to contain only the **5<sup>th</sup> Color, White Layer**. (Only the isolated 5th Color layer should be visible.)

Save the **Second file** to contain only the **CMYK Artwork Layer**. (Only the CMYK artwork should be visible.)

To save the 2 individual files with only their specific layers, simply **Turn Off** the layer that isn't required by clicking the "**Eyeball**" icon on the Layers panel (shown in **Step 5**).

Export 2 PDF files as PDF/X-4 (PDF1.6 or newer).
 The First file should be the 5<sup>th</sup> Color, White Layer only.
 The Second file should be the CMYK Artwork Layer only.

|                                                    |                                            | Export                                                                             | Adobe PDF                                                                                                    |                                                                                                    |  |
|----------------------------------------------------|--------------------------------------------|------------------------------------------------------------------------------------|----------------------------------------------------------------------------------------------------|----------------------------------------------------------------------------------------------------|--|
| Adobe PDF Preset                                   | [PDF/X-4:2008]                             |                                                                                    |                                                                                                    |                                                                                                    |  |
| Standard:                                          | PDF/X=4:2010                               |                                                                                    | Compatibility:                                                                                                    | Acrobat 7 (PDF 1.6)                                                                                                    |  |
| Ceneral                                            | General                                    |                                                                                    |                                                                                                    |                                                                                                    |  |
| Marks and Bleeds<br>Output<br>Advanced<br>Security | Description:                               | Use these sett<br>checked or mi<br>graphic conte<br>X-4 compliant<br>Guide. Create | ings to create Adobe PDF do<br>ust conform to PDF/X-4:200<br>nt exchange. For more infor<br>t PDF documents, please refe<br>ed PDF documents can be ope | cuments that are to be<br>8, an ISO standard for<br>mation on creating PDF/<br>r to the Acrobat User<br>ened with Acrobat and |  |
| Summary                                            | Pages                                      | 1                                                                                  | •                                                                                                    |                                                                                                    |  |
|                                                    | <ul> <li>Pages</li> <li>Spreads</li> </ul> | \$                                                                                 |                                                                                                    |                                                                                                    |  |

**10.** Print the **5<sup>th</sup> Color, White Layer** PDF first. Once the 1<sup>st</sup> pass is completed, then print the **CMYK Artwork Layer** PDF.

Refer to "Printing the 5<sup>th</sup> Color from Fiery<sup>®</sup> Command WorkStation" for steps on Printing PDFs.

## Printing the 5<sup>th</sup> Color from Fiery<sup>®</sup> Command WorkStation

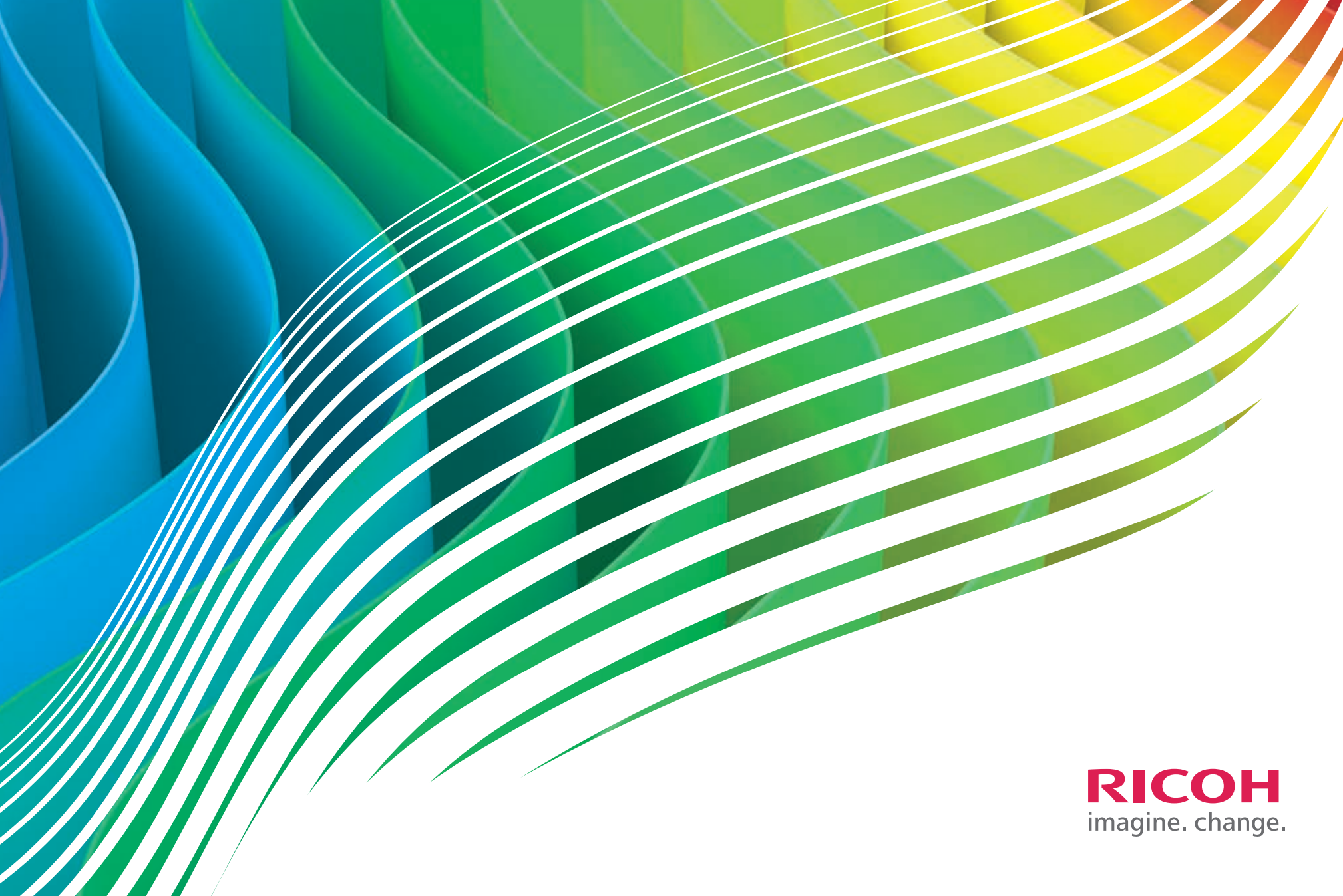

## Printing a PDF file *with* pre-defined Clear Spot Color from Fiery Command WorkStation

This tutorial will explain and demonstrate how to print a **prepared PDF** using the features provided in Fiery Command WorkStation.

These steps will be touched upon again when using only Fiery Command WorkStation to print 5<sup>th</sup> Color with an unprepared PDF.

| Command WorkStation                                                             | of the local division in which the | State Company of the     |        |          |            |       | - 4      |                       |            |
|---------------------------------------------------------------------------------|------------------------------------|--------------------------|--------|----------|------------|-------|----------|-----------------------|------------|
| File Edit Actions Go Server View                                                | Help                               |                          |        |          |            |       |          |                       |            |
| New Job Ctrl+N                                                                  | Job Center                         | Device Center            |        |          |            |       |          |                       |            |
| Import Job Ctrl+I                                                               |                                    |                          | 0      | 1 12     | 2 0        | -     | 1000     |                       |            |
| Import Archived Job                                                             | - 📑 🛍 .                            |                          | •      |          | <i>)</i> ( |       |          |                       |            |
| Export Ctrl+E                                                                   | New Job Import                     |                          |        | te Cali  | brate Lo   | gs P  | aper Cat | alog Start Sample Pri | nt         |
| Print +                                                                         | Printing:                          |                          |        |          |            |       |          |                       |            |
| Exit                                                                            | # Job Status                       | Job Title                |        |          | Use        | r     | Size     | Pages Copies Pag      | er type Pa |
| E-43A                                                                           |                                    | 1.000                    |        |          | 1000       |       | 10000    |                       |            |
| Energy Saver Mode                                                               |                                    |                          |        |          |            |       |          |                       |            |
|                                                                                 |                                    |                          |        |          |            |       |          |                       |            |
|                                                                                 | Processing:                        |                          |        |          |            |       |          |                       |            |
| • 80% • 60% • 80% • 80% · 90%                                                   | # Job Status                       | Job Title                |        |          | Use        | r     | Size     | Pages Copies Pag      | er type Pa |
| Tray 1 Hammermile 28b Color Copy           8.5x11, Normal, Paper weight 3 (80.1 |                                    |                          |        |          |            |       |          |                       |            |
| A4, Normal, Paper weight 2 (63.1 - 80                                           | P.                                 |                          |        |          |            |       |          |                       |            |
| A3. Normal. Paper weight 2 (63.1 - 80                                           | Held (7) Pri                       | nted (13) Archiv         | ed (0) |          |            |       |          |                       |            |
|                                                                                 | 🛃 Job Title                        |                          |        | User     | Size       | Pages | Copies   | Date/Time V           | Paper typ  |
| 11x17, Normal, Paper weight 3 (80.1                                             |                                    |                          |        |          |            |       |          |                       | -          |
| WW Liczt-color                                                                  | 🕤 🔊 🔤 MixColor_3p                  | g_bypass.pdf             |        | Admin    | 2.5 MB     | 6     | 1 .      | 10/15/2014 8:03:21 PM | 1 Normal   |
| E EDA                                                                           | 🕘 🔝 San_Castilo                    | Film_Festival_Poster_TBL | pdf =  | dougr    | 25.1 MB    | 2     | 1 *      | 10/15/2014 10:37:22   | . Normal   |
| RAGTIME                                                                         | 👔 🛃 🔟 Special Color                | r TestsV7.pdf            |        | simoncut | 3.1 MB     | 2     | 1 .      | 10/14/2014 10:55:43   | Normal     |
| E-42B                                                                           | 🕘 🛃 Special Color                  | r Tests.ps               |        | simoncut | 60.7 MB    | 2     | 1 .      | 10/14/2014 10:53:58   | Normal     |
|                                                                                 | E Special Color                    | r TestsV5.pdf            |        | simoncut | 7.1 MB     | 2     | 1 .      | 10/14/2014 9:48:20 AM | 1 Normal   |
|                                                                                 | 💉 🔤 Special Color                  | r TestsV6.pdf            |        | simoncut | 3.4 MB     | 2     | 1 .      | 10/14/2014 9:48:16 AM | 1 Normal   |
|                                                                                 | Ell Special Color                  | r Tests.pdf              |        | simoncut | 7.1 MB     | 2     | 1 .      | 10/14/2014 8:32:53 AM | 1 Normal   |
|                                                                                 |                                    |                          |        |          |            |       |          |                       |            |
|                                                                                 |                                    |                          |        |          |            |       |          |                       |            |

 Open Fiery Command WorkStation and import the desired file by clicking on File > Import Job or by clicking on the Import button under the Job Center tab.

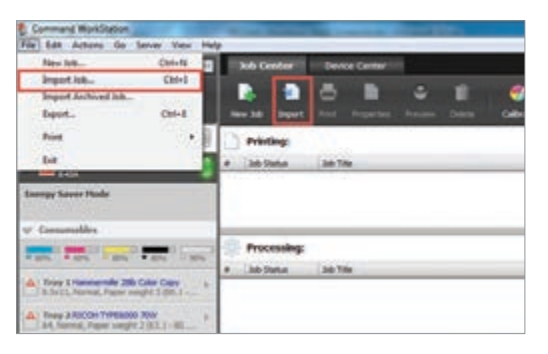

 To import the file, click on Add, browse to the file location, then select Hold, which will send the file to the Held queue in Fiery Command WorkStation.

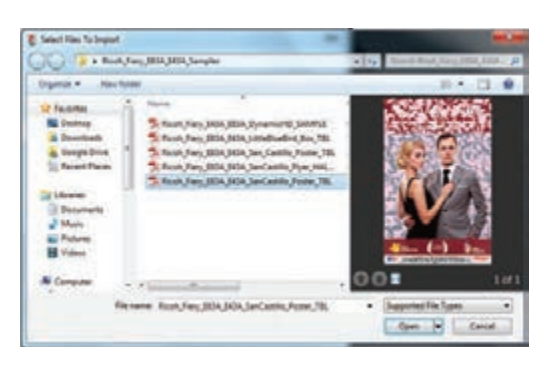

 Select the file in the Held queue and open
 Job Properties by right-clicking and selecting
 Properties or by clicking on the Properties button under the Job Center tab.

Once opened, go to the **Specialty Color** tab and make sure "**Apply Clear Toner to 'Clear' spot color(s) and selected objects:**" is selected.

This will apply Clear Toner to objects within the file that are defined in Clear Spot Color. **Click OK**. Select the job in the Held queue and **right-click** to **Process** and **Hold** it.

| in the second second se |                                                                                                    | 100.00.000 |
|----------------------------------------------------------------------------------------------------|----------------------------------------------------------------------------------------------------|------------|
| an Induke, Milliah Antoin Indu Mad                                                                                                    | 740                                                                                                    |            |
|                                                                                                    |                                                                                                    | _          |
| And the supervised                                                                                                    |                                                                                                    |            |
| Understade<br>Characteristic                                                                                                    | . Secure                                                                                                    |            |
| A fact the law of the second second s | Aprile free or The' art store affect or the an                                                                  |            |
| and the second second s |                                                                                                    |            |
| C time from a bid page                                                                                                    |                                                                                                    |            |
| Contraction of the second second                                                                                                    |                                                                                                    |            |
|                                                                                                    |                                                                                                    |            |
| The second second second second second second second second second second second second second second second se                                                                                                    |                                                                                                    |            |
| A statement of the second                                                                                                    | Charles D                                                                                                    | A Const    |
|                                                                                                    | the second second second second second second second second second second second second second second second se |            |
| Delete                                                                                                    |                                                                                                    |            |
| Duplicate                                                                                                    |                                                                                                    |            |
| Rename                                                                                                    |                                                                                                    |            |
| 6.0.414                                                                                                    |                                                                                                    |            |
| Calorate job_                                                                                                    |                                                                                                    |            |
| Process and Hold                                                                                                    |                                                                                                    |            |
| Preview                                                                                                    |                                                                                                    |            |
| Image Enhance Visual Editor                                                                                                    |                                                                                                    |            |
|                                                                                                    |                                                                                                    |            |

**4.** You can verify that there is a Clear Spot Color by checking with **Fiery ImageViewer** (standard for Fiery E-83A and optional for Fiery E-43A).

To access it, **right-click** on the file in the Held queue and select **Fiery ImageViewer**. A new window will open and you will see the **Clear Spot Color** represented as a separate channel and displayed in orange. This makes it easy to identify where Clear Toner will be applied.

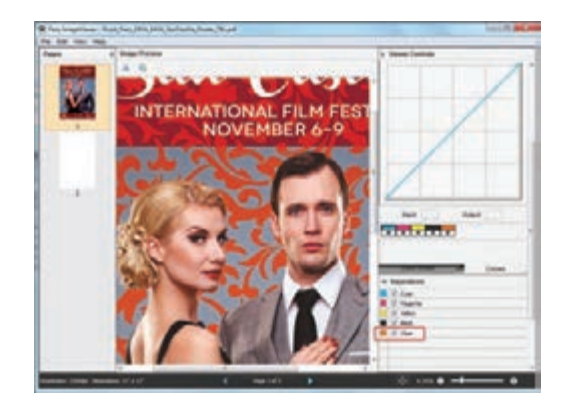

**5.** Select any additional settings, such as media type, number of copies, finishing options, and click Print.

## Printing a PDF file *without* pre-defined Clear Spot Color from Fiery Command WorkStation

This tutorial will explain and demonstrate how to print an **unprepared PDF** using the features provided in Fiery Command WorkStation.

This example will use a Film Festival Poster that contains vector artwork, live type, a raster image and Spot Colors in the layout.

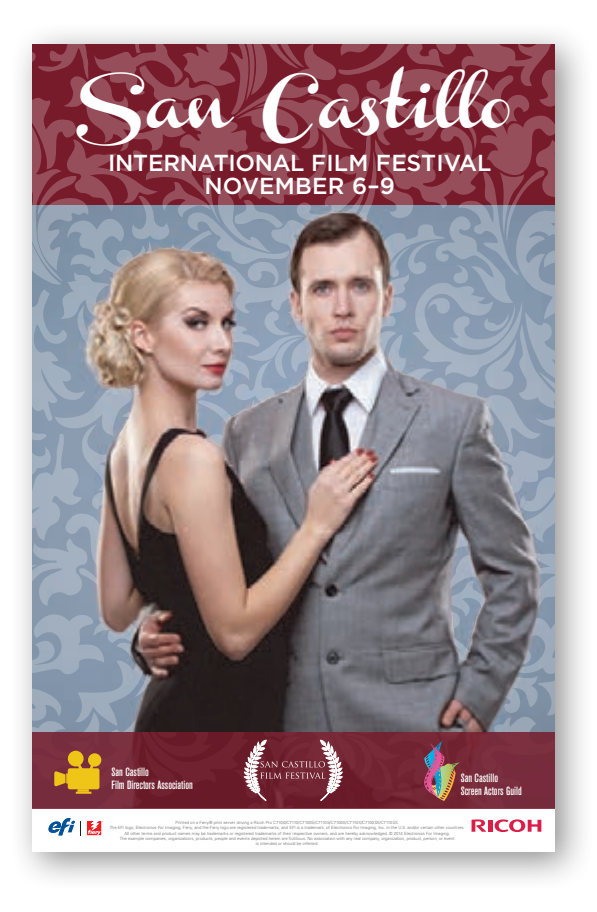

 Open Fiery Command WorkStation and import the desired file by clicking on File > Import Job or by clicking on the Import button under the Job Center tab.

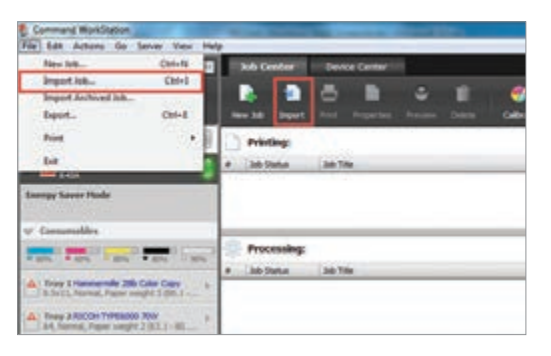

 To import the file, click on Add, browse to the file location, then select Hold, which will send the file to the Held queue in Fiery Command WorkStation.

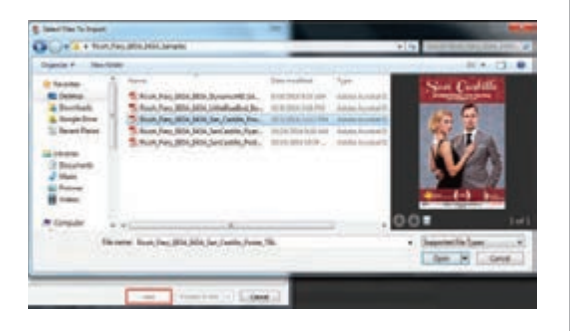

**3.** Select the file in the Held queue and open **Job Properties** by right-clicking and selecting Properties or by clicking on the Properties button under the **Job Center tab**.

Once opened, go to the **Specialty Color** tab and make sure "**Apply Clear Toner to 'Clear' spot color(s) and selected objects:**" is selected.

Because there is no defined Clear Spot Color in the design, you will have options to choose from: Text, Graphics, Image or Spot Colors.

- *Text* will apply Clear Toner on any text within the file as long as it is not outlined.
- *Graphics* will apply Clear Toner on any vector graphics in the file, including outlined text.
- *Image* will apply Clear Toner on all the images within the file.
- *Spot Colors* will apply Clear Toner on all spot colors present in the document by overriding their existing values.

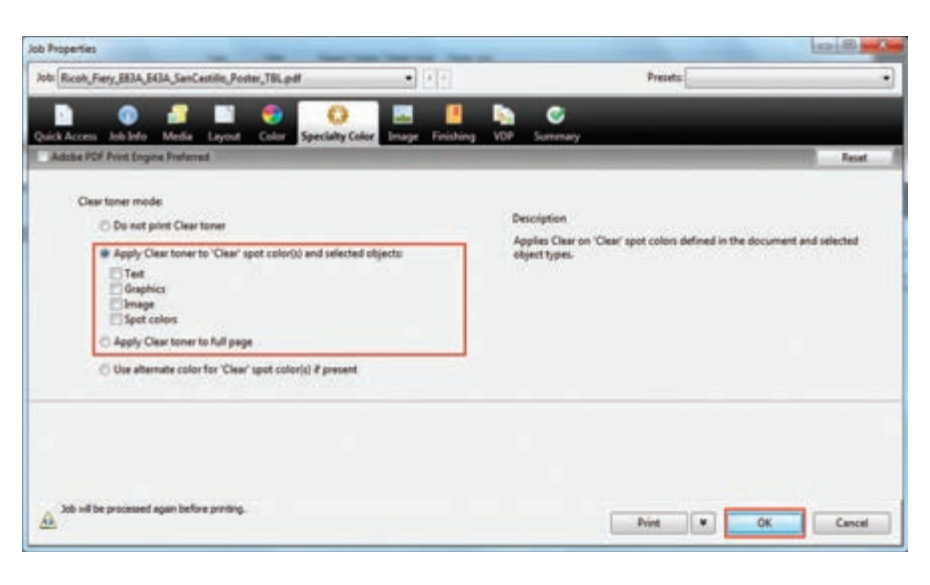

#### Printing the 5<sup>th</sup> Color from Fiery<sup>®</sup> Command WorkStation

**3.** Another alternative is to select the option "Apply Clear Toner to full page," which will flood the whole page with Clear Toner.

Once you choose the setting that you need, **Click OK**. Select the job in the Held queue and right-click to Process and Hold it.

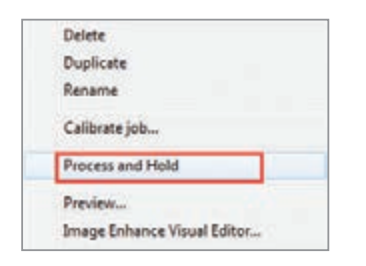

**4.** Select any additional settings, such as media type, number of copies, finishing options, and click Print.

#### Modes Explained:

#### Clear toner mode: Do not print Clear toner Apply Clear toner to 'Clear' spot color(s) and selected objects: Tet Graphics Image Spot colors Apply Clear toner to full page C Use alternate color for 'Clear' spot color(s) if present

Note: Cyan represents Clear Toner coverage

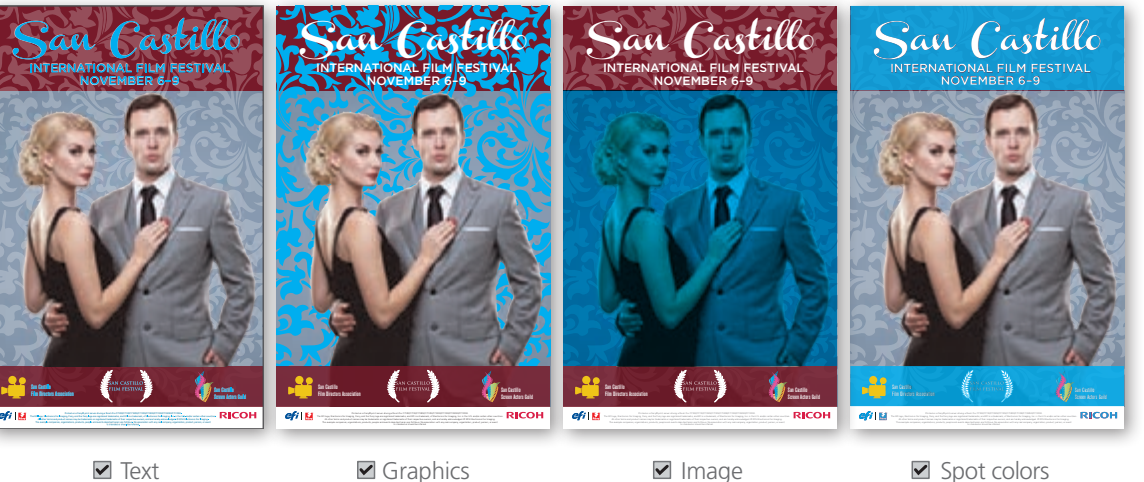

Only Live, Editable text will be covered. (If text is outlined, then it will not be selected.)

Only Vector Artwork will be covered. (Outlined text may fall into this category.)

Only Raster, non-vector images will be covered.

Will override existing Spot Color values adding Clear Toner.

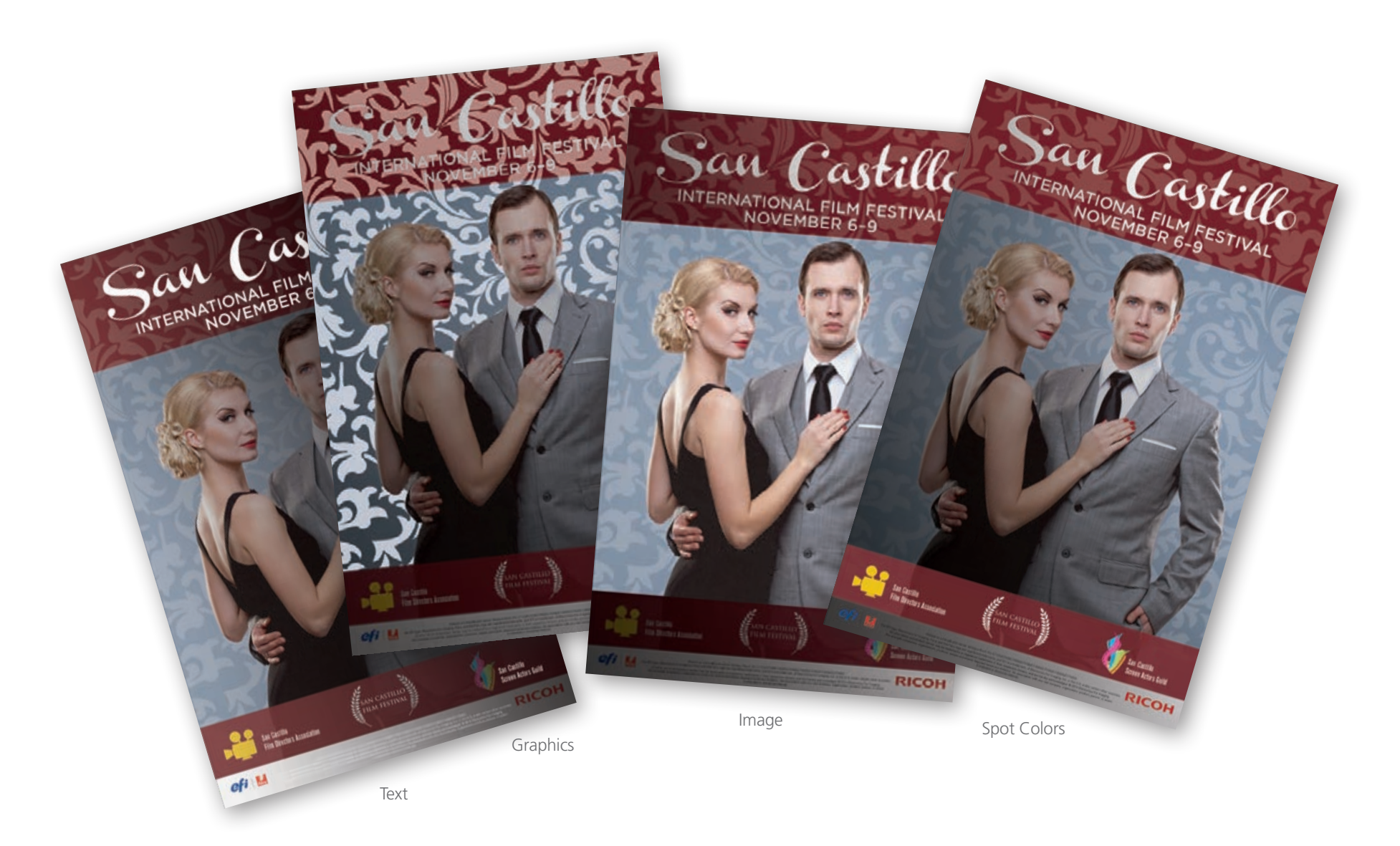

## Printing a **1-Pass** PDF file *with* **pre-defined** White Spot Color from Fiery Command WorkStation

The purpose of this tutorial is to demonstrate how to print a PDF file that has **White Spot Color** incorporated in the design using Fiery Command WorkStation in a **Single Pass**.

This example will use bakery packaging in which the White will be printed OVER the CMYK artwork.

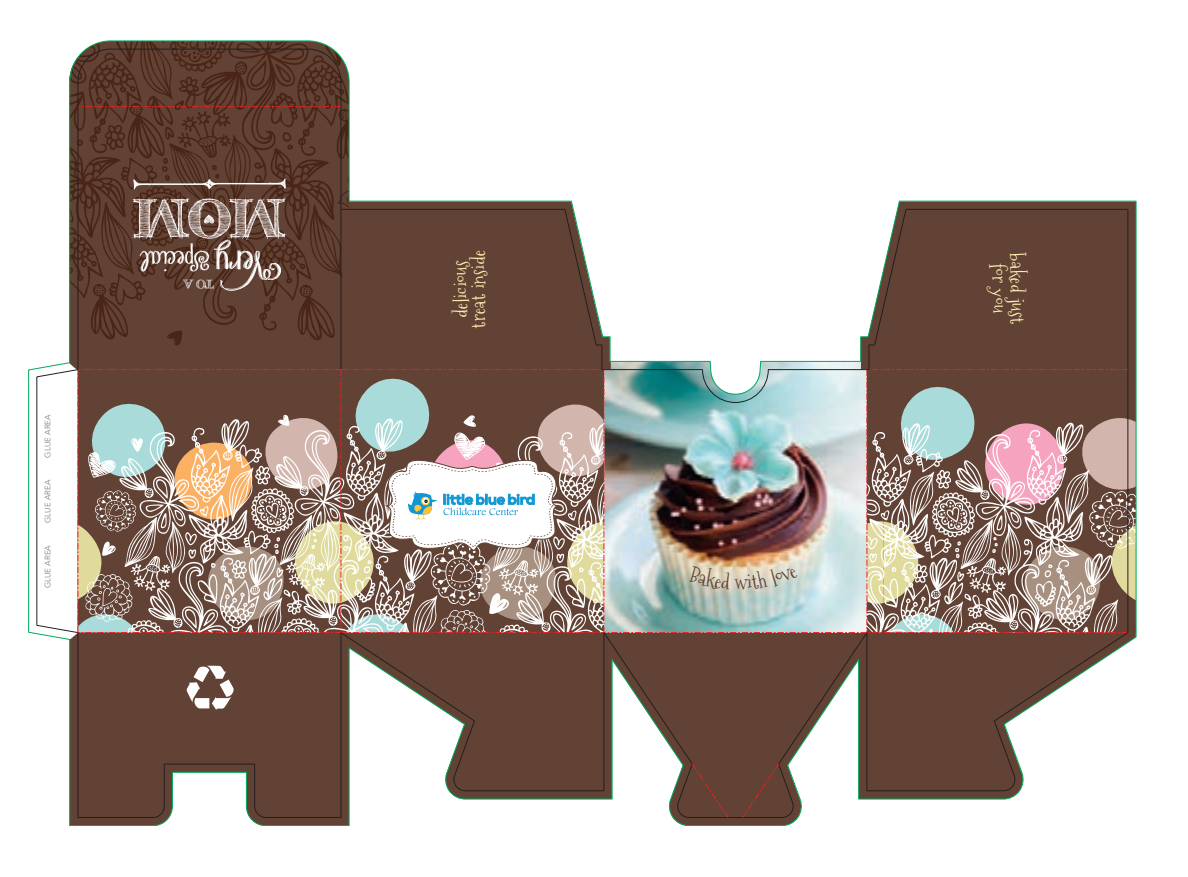

 Open Fiery Command WorkStation and import the desired file by clicking on File > Import Job or by clicking on the Import button under the Job Center tab.

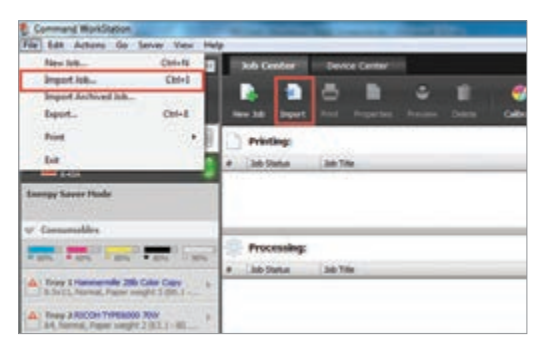

 To import the file, click on Add, browse to the file location, then select Hold, which will send the file to the Held queue in Fiery Command WorkStation.

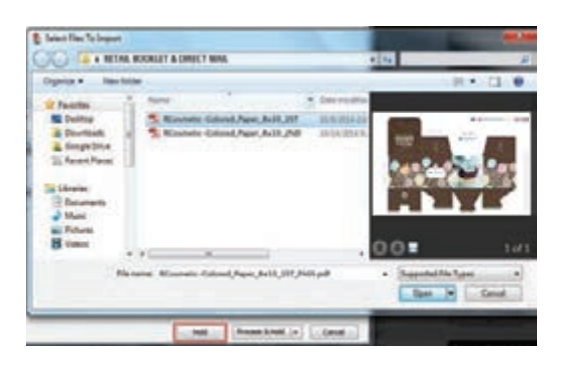

3. Select the file in the Held queue and open Job Properties by right-clicking and selecting Properties or by clicking on the Properties button under the Job Center tab.

Once opened, go to the **Specialty Color** tab and make sure "**Apply White Toner to spot color(s)**" is selected. This will apply White Toner on any objects within the file that are defined in White Spot Color.

**Click OK**. Select the job in the Held queue then right-click to **Process and Hold**.

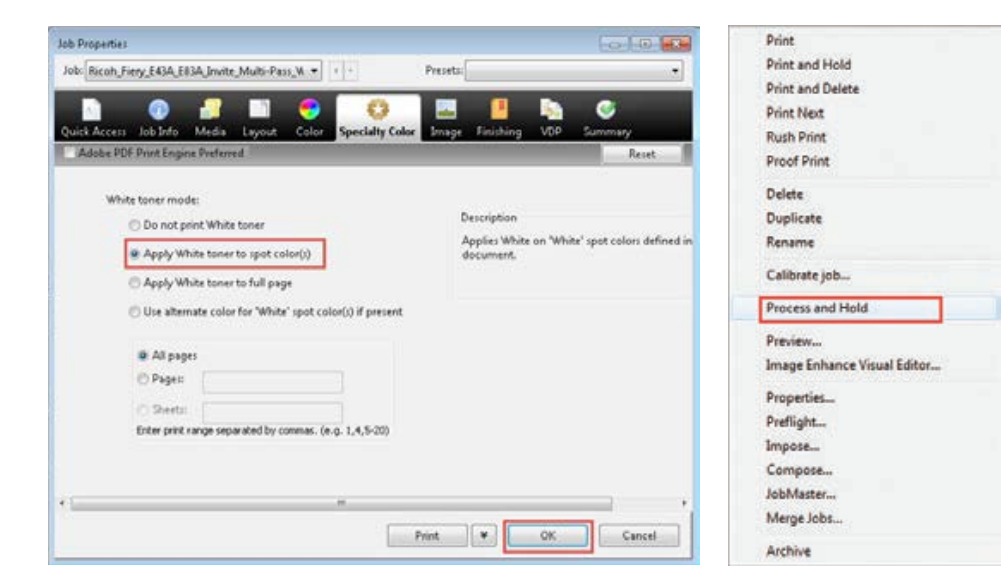

#### Printing the 5<sup>th</sup> Color from **Fiery® Command WorkStation**

**4.** You can verify that there is a White Spot Color by checking with **Fiery ImageViewer** (standard for Fiery E-83A and optional for Fiery E-43A).

To access it **right-click** on the file in the Held queue and select **Fiery ImageViewer**. A new window will open and you will see the **White Spot Color** represented as a separate channel and displayed in light gray. This makes it easy to identify where White Toner will be applied.

**5.** Select any additional settings, such as media type, number of copies, finishing options, and click **Print**.

**Note:** This file is created with the 5<sup>th</sup> Color White on top of the CMYK. Therefore, it's able to be printed with a Single Pass.

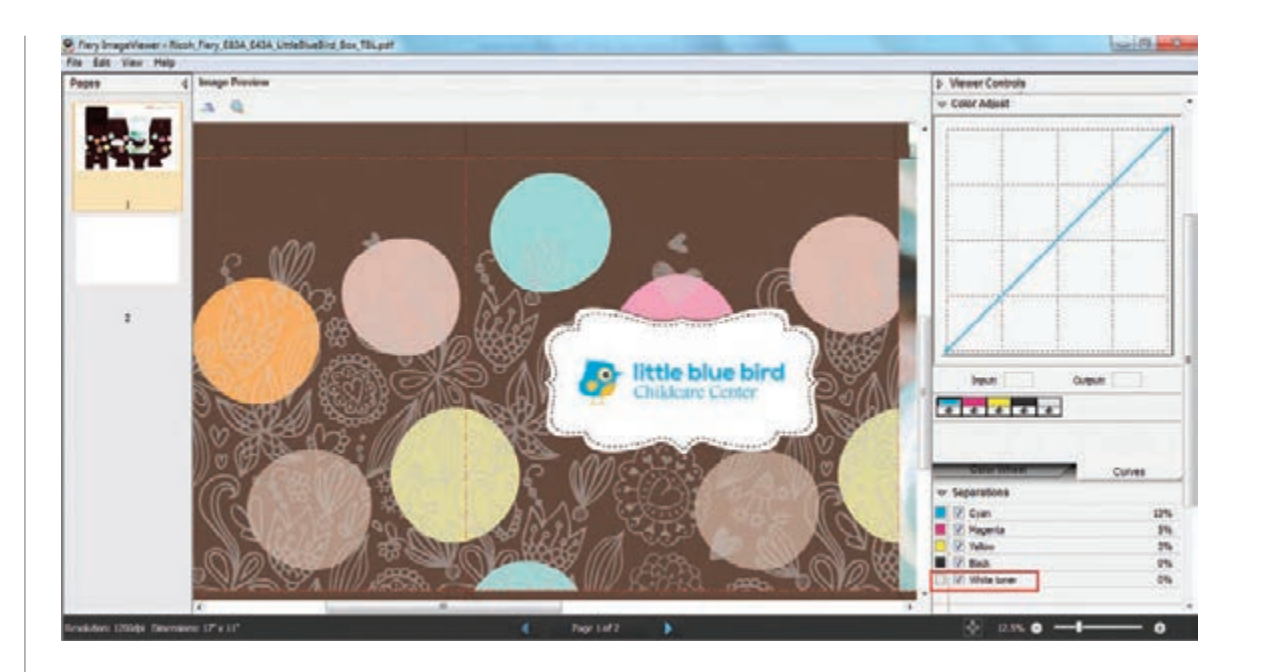

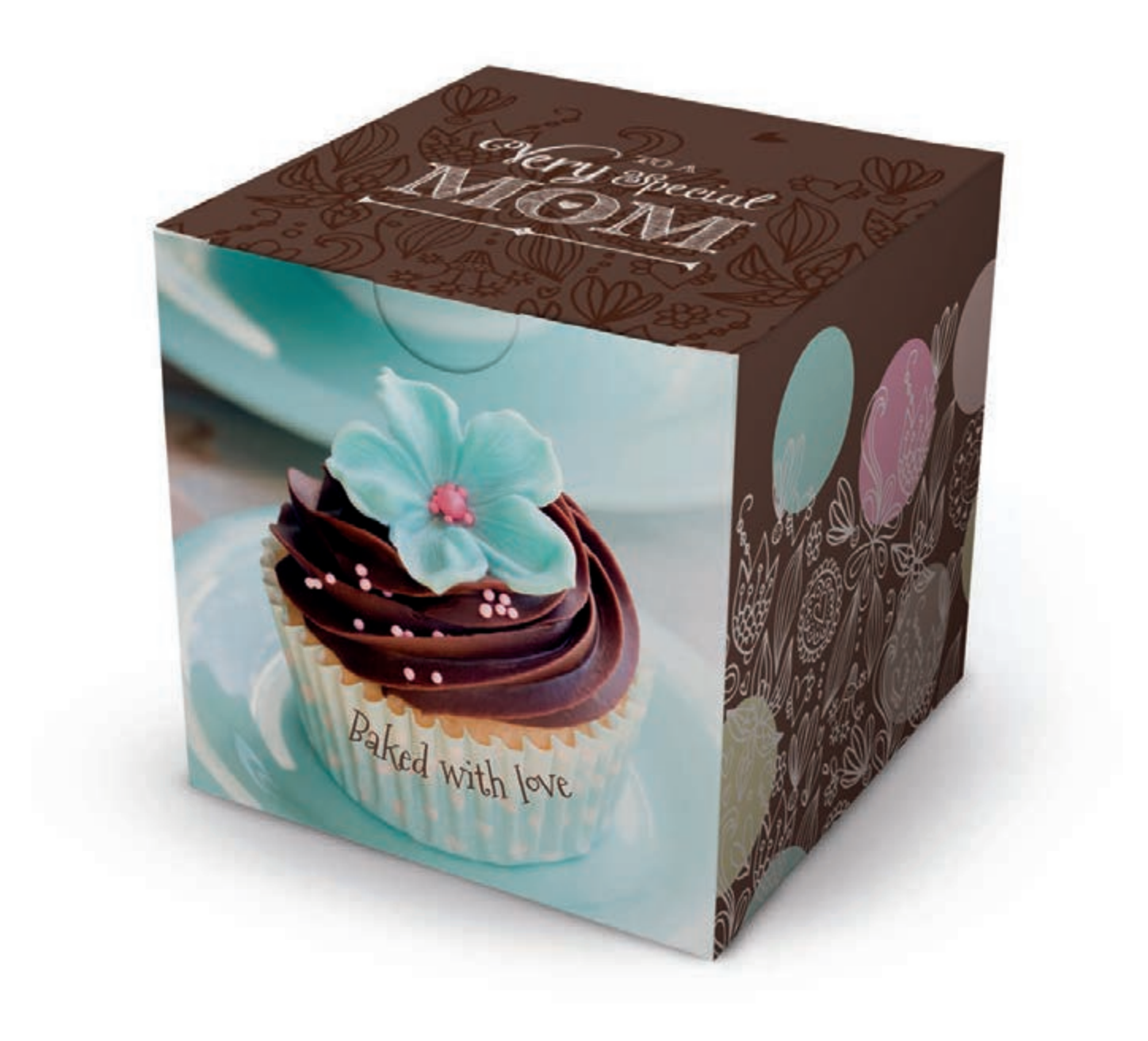

## Printing **2-Pass** PDF files *with* **pre-defined White Spot Color** from Fiery Command WorkStation

The purpose of this tutorial is to demonstrate how to print PDF files that have a **White Spot Color** incorporated in the design using Fiery Command WorkStation in a **2-Pass Process**.

This example will use this retail sell sheet, where the White will be printed 1<sup>st</sup> on the substrate, providing a neutral white base layer for the CMYK to print over top in the 2<sup>nd</sup> Pass.

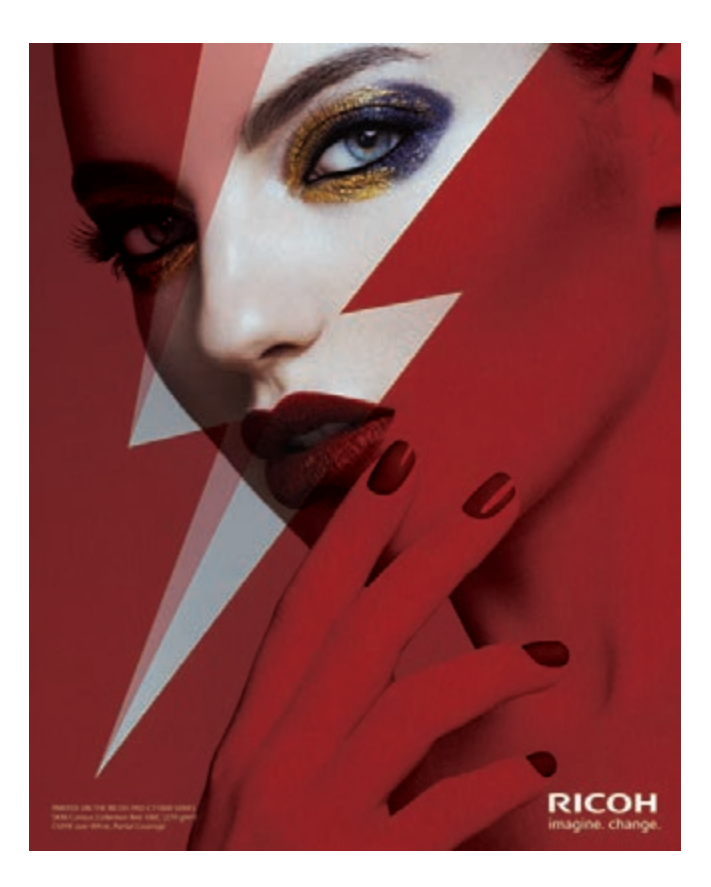

 Open Fiery Command WorkStation and import the desired file by clicking on File > Import Job or by clicking on the Import button under the Job Center tab.

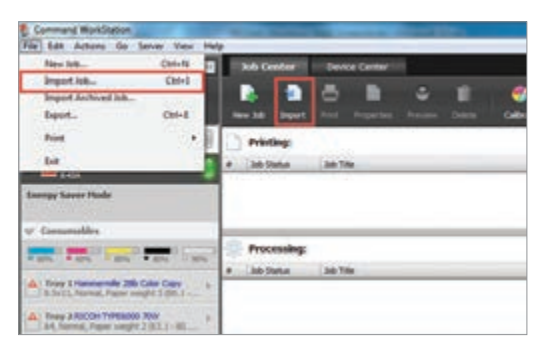

 To import the file, click on Add, browse to the file location, then select Hold, which will send the file to the Held queue in Fiery Command WorkStation.

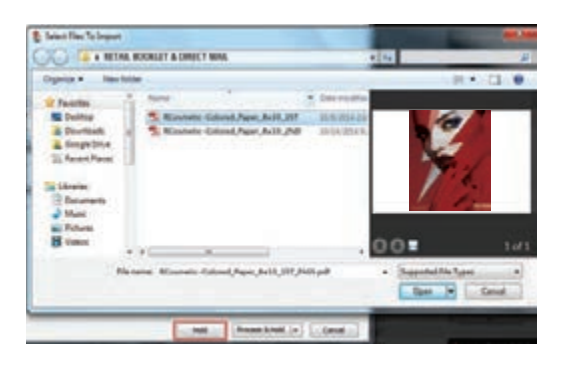

 Select the file in the Held queue and open
 Job Properties by right-clicking and selecting Properties or by clicking on the Properties button under the Job Center tab.

Once opened, go to the **Specialty Color** tab and make sure "**Apply White Toner to spot color(s)**" is selected. This will apply White Toner on any objects within the file that are defined in White Spot Color.

**Click OK**. Select the job in the Held queue then right-click to **Process and Hold**.

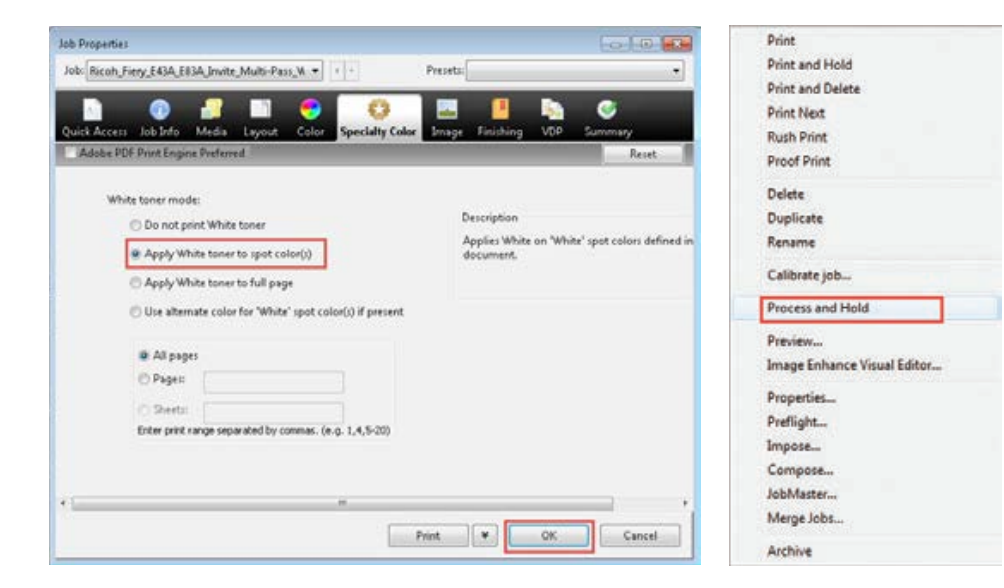

#### Printing the 5<sup>th</sup> Color from Fiery<sup>®</sup> Command WorkStation

**4.** You can verify that there is a White Spot Color by checking with **Fiery ImageViewer** (standard for Fiery E-83A and optional for Fiery E-43A).

To access it **right-click** on the file in the Held queue and select **Fiery ImageViewer**. A new window will open and you will see the **White Spot Color** represented as a separate channel and displayed in light gray. This makes it easy to identify where White Toner will be applied.

- **Note:** These files are created with the 5<sup>th</sup> Color White underneath the CMYK. Therefore, the final output is achieved with 2 Passes.
- Select any additional settings, such as media type, number of copies, finishing options, and click Print.

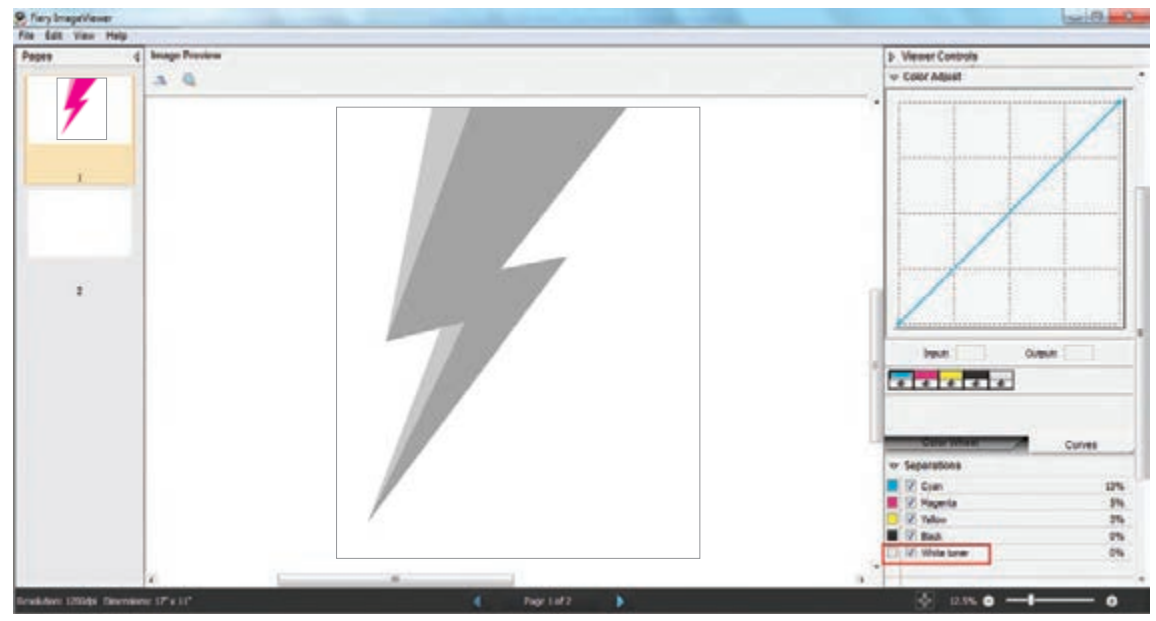

1st Pass layout

- **6.** Remove the 1<sup>st</sup> Pass print from the exit tray and reload the sheet, face up, in the appropriate paper tray for the 2<sup>nd</sup> Pass.
- 7. Repeat Steps 1–5 using the 2<sup>nd</sup> Pass PDF.
- Note: This second file example includes 5<sup>th</sup> Color White elements as well as CMYK.

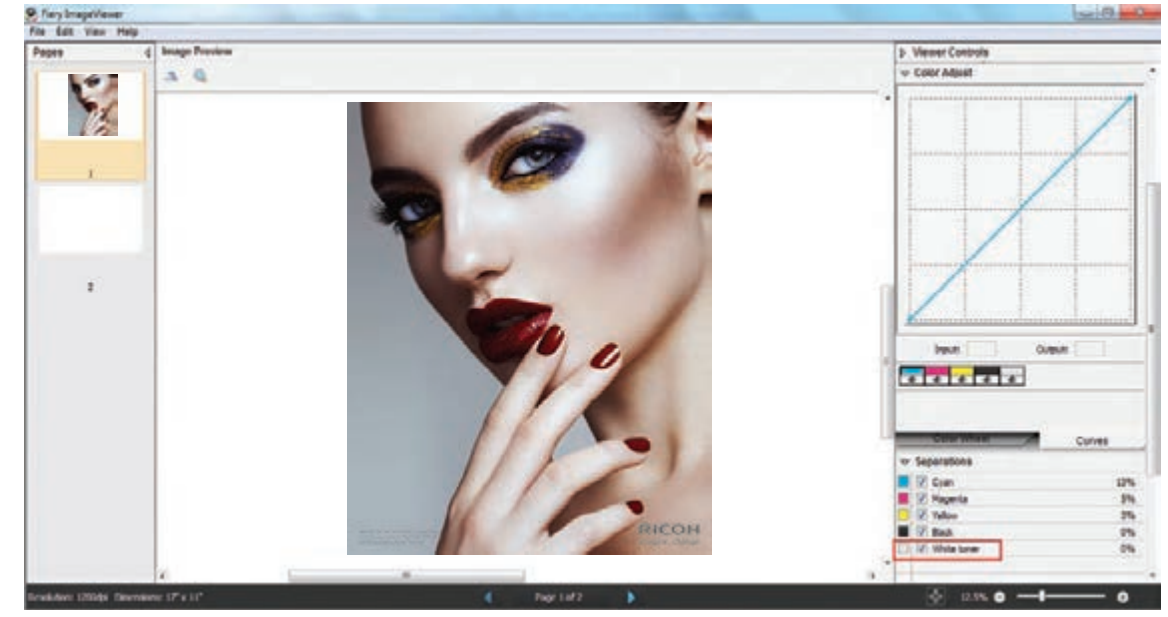

2nd Pass layout

## Using the EFI<sup>™</sup> Fiery **Multi Pass White Application**

EFI created a Fiery Multi Pass White Application that enables printing designs with White Toner on specific media types that require multi pass processing. Users can choose from three pre-defined workflows:

- Metallic Substrate Print 2-Pass PDF files with White Toner This workflow applies White Toner as a background and omits areas where Silver Spot Color is applied for the metallic substrate to show through. White is printed on the first pass. CMYK is printed on the second pass.
- **Color Substrate Print 2-Pass PDF files with White Toner** This workflow applies White Toner to mask the color of the substrate and provide a white area for printing CMYK over. White is printed on the first pass. CMYK is printed on the second pass.
- **Backlit Substrate Print PDF files with White Toner** This workflow is a single pass that mirrors the CMYK design elements and floods the whole sheet with White Toner to serve as white background. CMYK objects are printed first and White Toner is applied on top. The White Spot Color does not need to be specified in the job. The output is backlit from the printed side and viewed from the unprinted side.

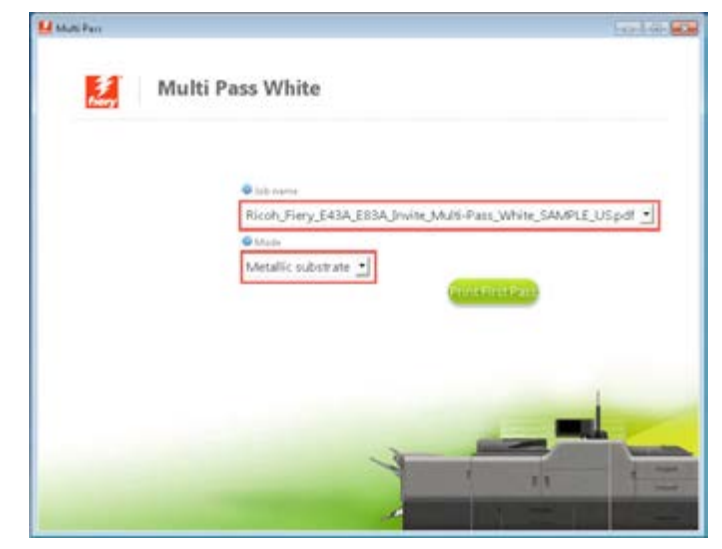

The Multi Pass White Application is available as a system patch and can be installed via system update. You can also contact your technical representative for more information on how to get the application installed on your Fiery server.

#### Using the EFI<sup>™</sup> Fiery<sup>®</sup> Multi Pass White Application

### Metallic Substrate

The purpose of this tutorial is to demonstrate how to print a PDF file in a 2-Pass workflow with "Silver" Spot Color incorporated in the design, applying White Toner on a metallic substrate using Fiery Command WorkStation and EFI Fiery Multi Pass White Application.

#### **Design File Setup Steps**

- **1.** Open or create the Illustrator / InDesign file that will be printed on metallic substrate and will have White Toner in the design.
- 2. Create a New Swatch and name it "Silver." This particular workflow inverts the White Toner placement so we need to define where the metallic would show through, rather than indicate where the White Toner will be applied. Make sure you select "Spot Color" for Color Type. It's recommended to represent the New Swatch with a color that stands out, such as 100% Yellow.

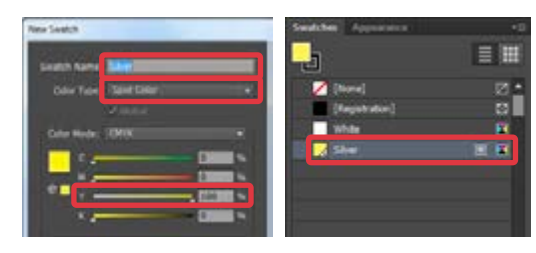

**3.** Apply "Silver" Spot Color anywhere in the design where you want the metallic color of the substrate to show though. To create CMYK colors with metallic finish, place "Silver" Spot Color underneath the desired CMYK objects. Make sure the CMYK elements are set on "**Overprint Fill**."

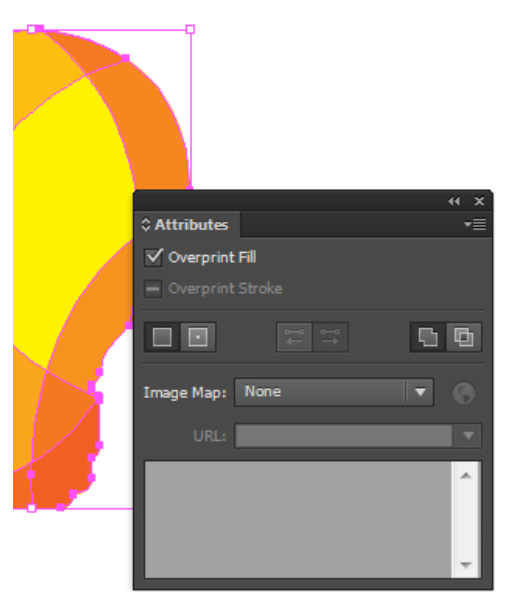

#### 4. Export 1 PDF file as PDF/X-4 (PDF1.6 or newer).

|                                 |                | Export         | Adobe PDF                  |                 |
|---------------------------------|----------------|----------------|----------------------------|-----------------|
| Adobe PDF Preset                | [PDF/X-4:2008] |                |                            |                 |
| Standard                        | PDF/X-4:2010   | •              | Compatibility              | Acrobat 7 (PD   |
| General                         | General        |                |                            |                 |
| Compression<br>Marks and Bleeds | Description    | Use these sett | ngs to create Adobe PDF do | cuments that an |

#### Printing

 Open Fiery Command WorkStation and import the desired file by clicking on File > Import Job or by clicking on the Import button under the Job Center tab.

| New Job             | OH-N E  | MIG            | ***     | Des  | te Genter 1 |   |      |   |
|---------------------|---------|----------------|---------|------|-------------|---|------|---|
| Import Jule         | Chiel   |                | 1       | A    |             |   | 1    |   |
| Epot.               | Calif   | 100.20         | Sugar 1 |      | Property.   | - | 2454 | - |
| Field               |         | Print          | ting:   |      |             |   |      |   |
| Le.                 | _       | + 345          | inter . | 365  |             | _ |      |   |
| Foreign Saver Plade | _       | 1              |         |      |             |   |      |   |
|                     |         |                |         |      |             |   |      |   |
| Trensumations       | _       | - Pro-         | enders! |      |             |   |      |   |
| * 875 * 875 × 875   | Mrs. Wh | Contractory of |         | 1000 |             |   |      |   |

 To import the file, click on Add, browse to the file location, then select Hold, which will send the file to the Held queue in Fiery Command WorkStation.

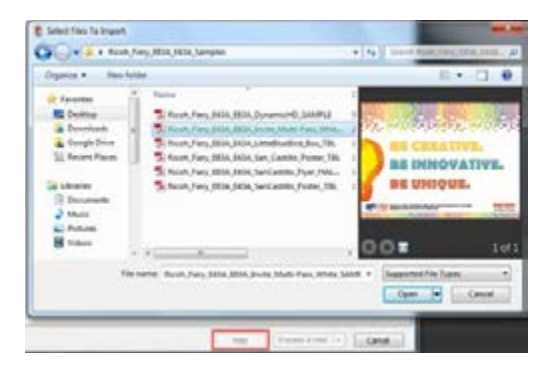

Continued on next page

**3.** Select the file in the Held queue and open **Job Properties** by right-clicking and selecting Properties or by clicking on the Properties button under the **Job Center tab**.

Once opened, go to the **Specialty Color** tab and make sure "**Apply White Toner to spot color(s)**" is selected.

Select any other print settings e.g. media type, media weight, number of copies and then **Click OK**. Select the job in the Held queue then right-click to **Process and Hold**.

| Job Properties                                                                                                    | Print Print                                                                                                    |
|----------------------------------------------------------------------------------------------------|----------------------------------------------------------------------------------------------------|
| Job: Ricoh, Fiery, E43A, E83A, Jinvite, Multi-Pass, W.                                                                                  | Print and Hold     Print and Delete     Print Next     Rush Print     Reset     Proof Print                                                   |
| White toner mode:  Do not print White toner  Applies White toner to spot color(i)  Apply White toner to full page                       | Nite' spot colors defined in Rename<br>Calibrate job                                                                                          |
| Use alternate color for 'White' spot color() if present  All pages Paget: Destin Enter print range separated by commas. (e.g. 1,4,5-20) | Process and Hold<br>Preview<br>Image Enhance Visual Edi<br>Properties<br>Preflight<br>Impose<br>Compose<br>JobMaster<br>Merge Jobs<br>Archive |

Before you print you need to add "**Silver**" Spot Color to the specialty color group in Fiery Command WorkStation. Go to Device Center, click on the **Resources tab**, and select **Specialty Colors**. Select the White specialty color group and click **New**. Type the name of the Spot Color exactly as it is used in your document and **Click OK**.

| b Center 0  | levice Cent | er l                                                                                   |                                                  |                                 |              |  |
|-------------|-------------|----------------------------------------------------------------------------------------|--------------------------------------------------|---------------------------------|--------------|--|
| erend 🗧 Go  | ar Setup    | Resources                                                                              | Runt                                             |                                 | est 📫 🖬      |  |
| Catalog VDP | - Lesivies  | Profiles                                                                               | Spot Calors                                      | Electronic de la                | Ferta        |  |
| ana -       |             | White<br>Last Updated<br>Copyright (c) 2<br>Name<br>New Specia<br>New Specia<br>Styre] | 2/6/3015 tr 18-15<br>013 Electronica<br>Hy Color | A PM (Number<br>for Imaging, In | of colors: 3 |  |

**4.** To access the application go to the Fiery Advanced Controller Interface desktop, click in the upper left corner and select Multi Pass White from the drop-down menu.

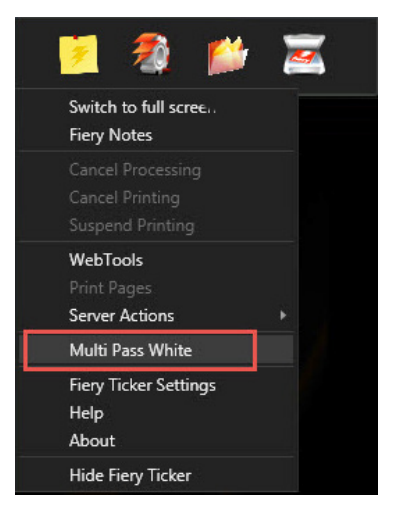

**5.** Choose the job from the list.

Note: Only the jobs in the Held queue that are enabled for printing with White Toner appear in the list. If your job does not appear in the list, right-click anywhere in the Multi Pass White window and select "Reload."

Choose the **Metallic Substrate** mode. Click on the Print First Pass button. The printer will print the first pass of the job (White Toner only).

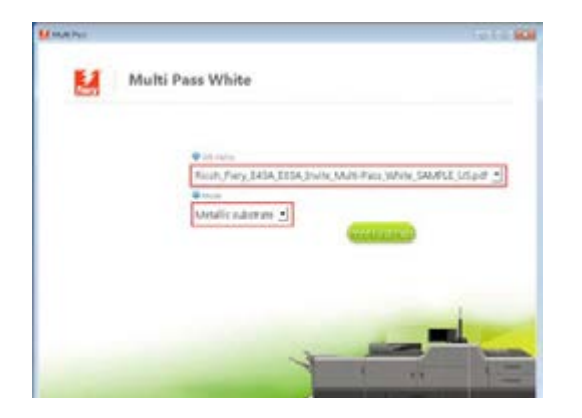

6. Before you print the second pass, there are a few steps that you need to complete. Pick up the print from the output tray. Place the printed sheet in the same input tray that you specified for the job. Click Print Next Pass.

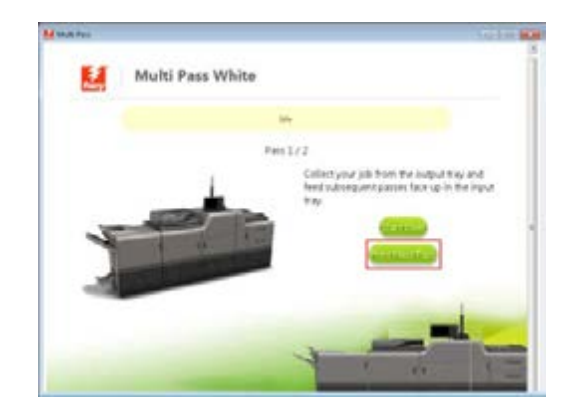

## Color Substrate

The purpose of this tutorial is to demonstrate how to print a PDF file in a 2-Pass workflow on color substrate with "White" Spot Color incorporated in the design using Fiery Command WorkStation and EFI<sup>™</sup> Fiery Multi Pass White Application. **Reference pg. 36 for proper file construction, outputting only 1 PDF**.

#### Printing

 Open Fiery Command WorkStation and import the desired file by clicking on File > Import Job or by clicking on the Import button under the Job Center tab.

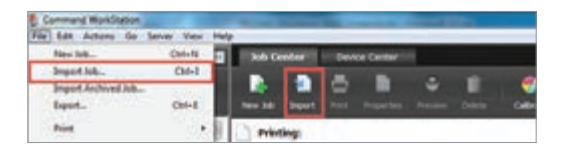

 To import the file, click on Add, browse to the file location, then select Hold, which will send the file to the Held queue in Fiery Command WorkStation.

| Telephon for report                                     | -                             |            |                |
|---------------------------------------------------------|-------------------------------|------------|----------------|
| Suprime Inclusion                                       |                               | 1000000000 | H+ 3.0         |
| Angen<br>Status<br>Status<br>Status<br>Status<br>Status | Annal Anna Andi Jiti          |            | ¥              |
| l birenti<br>V Bir<br>L'Aten<br>L'Aten                  |                               | .00=       | 141            |
| Barrier Kanada In                                       | read, Parer, Jurit, 197, Juli |            | andra tana ang |
| -                                                       | (Property of the              |            |                |

**3.** Select the file in the Held queue and open **Job Properties** by right-clicking and selecting Properties or by clicking on the Properties button under the **Job Center tab**.

Once opened, go to the **Specialty Color** tab and make sure "**Apply White Toner to spot color(s)**" is selected. This will apply White Toner on any objects within the file that are defined in White Spot Color. Select any other print settings e.g. media type, media weight, number of copies and then **Click OK**. Select the job in the Held queue then right-click to **Process and Hold**.

| Job Properties                                                                                        | Print                       |
|----------------------------------------------------------------------------------------------------|-----------------------------|
| Job: Ricoh, Fiery, E43A, E83A, Javite, Multi-Pass, N. + Presets: +                                    | Print and Hold              |
| 🗅 🕼 📲 🖬 😌 😳 🛄 🖺 🗞 🖉                                                                                   | Print and Delete            |
| Quick Access Job Info Media Layout Color Specialty Color Image Finishing VDP Summary                  | Rush Print                  |
| Adobe PDF Print Engine Preferred Reset                                                                | Proof Print                 |
| White toner mode:                                                                                     | Delete                      |
| Do not print White toner Description                                                                  | Duplicate                   |
| Applies White toner to spot color()     Applies White on "White's pot colors defined in     document. | Rename                      |
| Apply White toner to full page                                                                        | Calibrate job               |
| O Use alternate color for "White" spot color(s) if present                                            | Process and Hold            |
|                                                                                                    | Preview                     |
| e All pages                                                                                           | Image Enhance Visual Editor |
| () right                                                                                              | Properties                  |
| O Sherts                                                                                              | Preflight                   |
| Enter price range separated by commas. (e.g. 1,4,5+co)                                                | Impose                      |
|                                                                                                    | Compose                     |
|                                                                                                    | JobMaster                   |
|                                                                                                    | Merge Jobs                  |
| Print V OK Cancel                                                                                     | Archive                     |

**4.** To access the application go to the Fiery Advanced Controller Interface desktop, click in the upper left corner and select Multi Pass White from the drop-down menu.

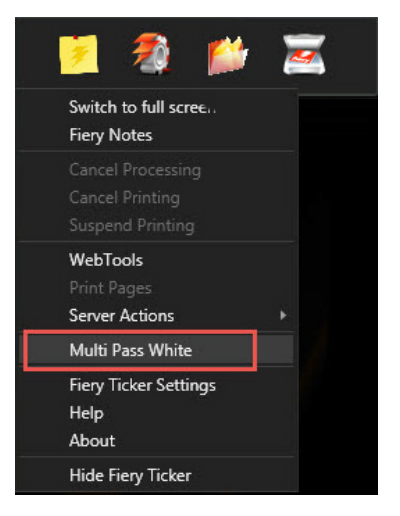

**5.** Choose the job from the list.

Note: Only the jobs in the Held queue that are enabled for printing with White Toner appear in the list. If your job does not appear in the list, right-click anywhere in the Multi Pass White window and select "Reload."

Choose the **Color Substrate** mode.

Click on the Print First Pass button. The printer will print the first pass of the job (White Toner only).

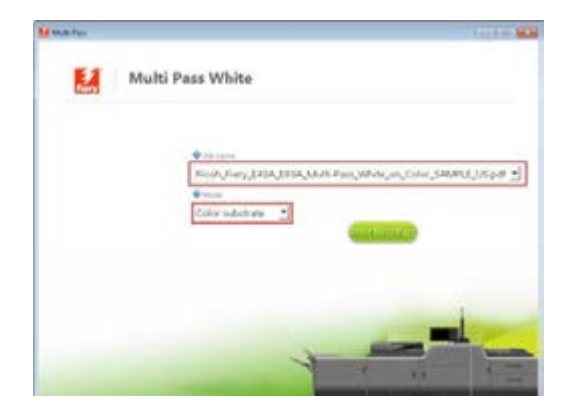

6. Before you print the second pass, there are a few steps that you need to complete. Pick up the print from the output tray. Place the printed sheet in the same input tray that you specified for the job. Click Print Next Pass.

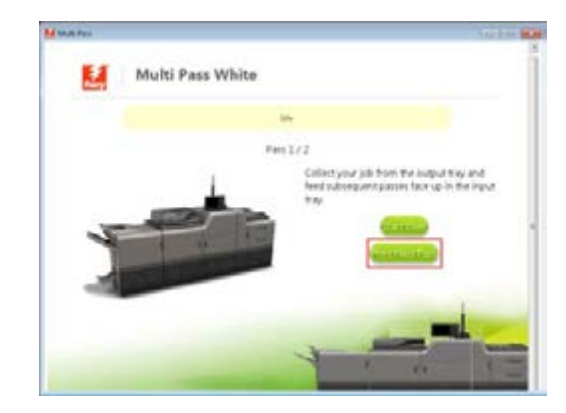

## Backlit Film

The purpose of this tutorial is to demonstrate how to print a PDF file that has "White" Spot Color incorporated in the design on backlit film (transparent media) using Fiery Command WorkStation and EFI<sup>™</sup> Fiery Multi Pass White Application.

#### Printing

 Open Fiery Command WorkStation and import the desired file by clicking on File > Import Job or by clicking on the Import button under the Job Center tab.

| ie Edit Actions Go   | Server these in | wip- |            | _      |     | _         | _ |     |
|----------------------|-----------------|------|------------|--------|-----|-----------|---|-----|
| New Inte-            | Col+N .         | Т    | Jub Ce     | mber   | Der | oe Center |   |     |
| -Impact No.          | Chi+2           |      | -          | 1000   | 1   |           |   |     |
| Import Archived Job- | 1 Dates I       |      | 14         |        | •   |           |   |     |
| Equit.               | Chiel           |      |            | import |     |           |   | 040 |
| Red                  |                 | 10   | The factor |        |     |           |   |     |

2. To import the file, click on Add, browse to the file location, then select Hold, which will send the file to the Held queue in Fiery Command WorkStation.

| Organiza                                                               | -                                                                                                    | H           |
|------------------------------------------------------------------------|----------------------------------------------------------------------------------------------------|-------------|
| Factor<br>Desire<br>Stratisti<br>Stare face<br>Stare<br>Stare<br>Stare | Terrer<br>Standard, Farry (S.S.), 2014, Springer, New York, S.S. (2014), Springer, New York, S.S. (2014), Springer, New York, S.S. (2014), Springer, New York, S.S. (2014), Springer, New York, Standard Starb, Starb, | Morany & Me |
| E Volume<br>The                                                        | e e ( <u></u>                                                                                                    | 002 See     |

**3.** Select the file in the Held queue and open **Job Properties** by right-clicking and selecting Properties or by clicking on the Properties button under the **Job Center tab**.

Once opened, go to the **Specialty Color** tab and make sure "**Apply White Toner to spot color(s)**" is selected.

Select any other print settings e.g. media type, media weight, number of copies and then **Click OK**. Select the job in the Held queue then right-click to **Process and Hold**.

| Job Properties                                                                        | Print                       |
|---------------------------------------------------------------------------------------|-----------------------------|
| Job: Ricoh Fiery E43A, E83A, Jmvite, Multi-Pass, M. + / Presets: +                    | Print and Hold              |
|                                                                                       | Print and Delete            |
|                                                                                       | Print Next                  |
| Quick Access Job Info Media Layout Color Speciality Color Image Finishing VDP Summary | Rush Print                  |
| Adobe PDF Print Engine Preferred Reset                                                | Proof Print                 |
| White toner mode:                                                                     | Delete                      |
| Do not print White taner                                                              | Duplicate                   |
| Applies White on 'White' spot colors defined in                                       | Rename                      |
| Apply White toner to full page                                                        | Calibrate job               |
| Use alternate color for "White" spot color(s) if present                              | Process and Hold            |
|                                                                                       | Preview                     |
| e All pages                                                                           | Image Enhance Visual Editor |
| C reges                                                                               | Properties                  |
| O Serti                                                                               | Preflight                   |
| Enter print nange separated by commas. (e.g. 1,4,5-20)                                | Impose                      |
|                                                                                       | Compose                     |
|                                                                                       | JobMaster                   |
|                                                                                       | Merge Jobs                  |
| Print V OK Cancel                                                                     | Archive                     |

#### Using the EFI<sup>™</sup> Fiery<sup>®</sup> Multi Pass White Application

**4.** To access the application go to the Fiery Advanced Controller Interface desktop, click in the upper left corner and select Multi Pass White from the drop-down menu.

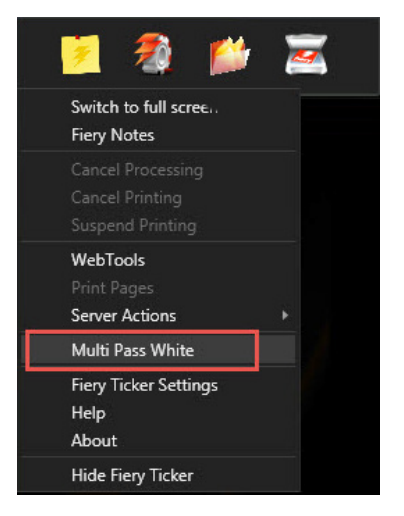

#### **5.** Choose the job from the list.

Note: Only the jobs in the Held queue that are enabled for printing with White toner appear in the list. If your job does not appear in the list, right-click anywhere in the Multi Pass White window and select "Reload."

Choose the **Backlit Film** mode. Click on the Print First Pass button and collect the printed output.

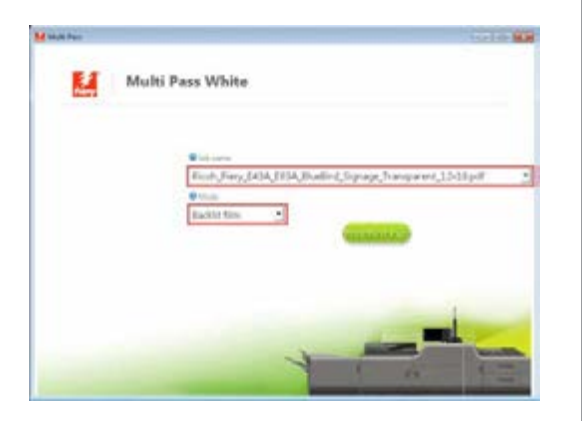

## Printing a PDF file with **Dynamic HD Text & Graphics** from Fiery Command WorkStation

The purpose of this tutorial is to demonstrate how to print a file that contains ultra-thin lines and fine text incorporated in the design to enhance their appearance using the Dynamic HD Text & Graphics feature on Fiery Command WorkStation.

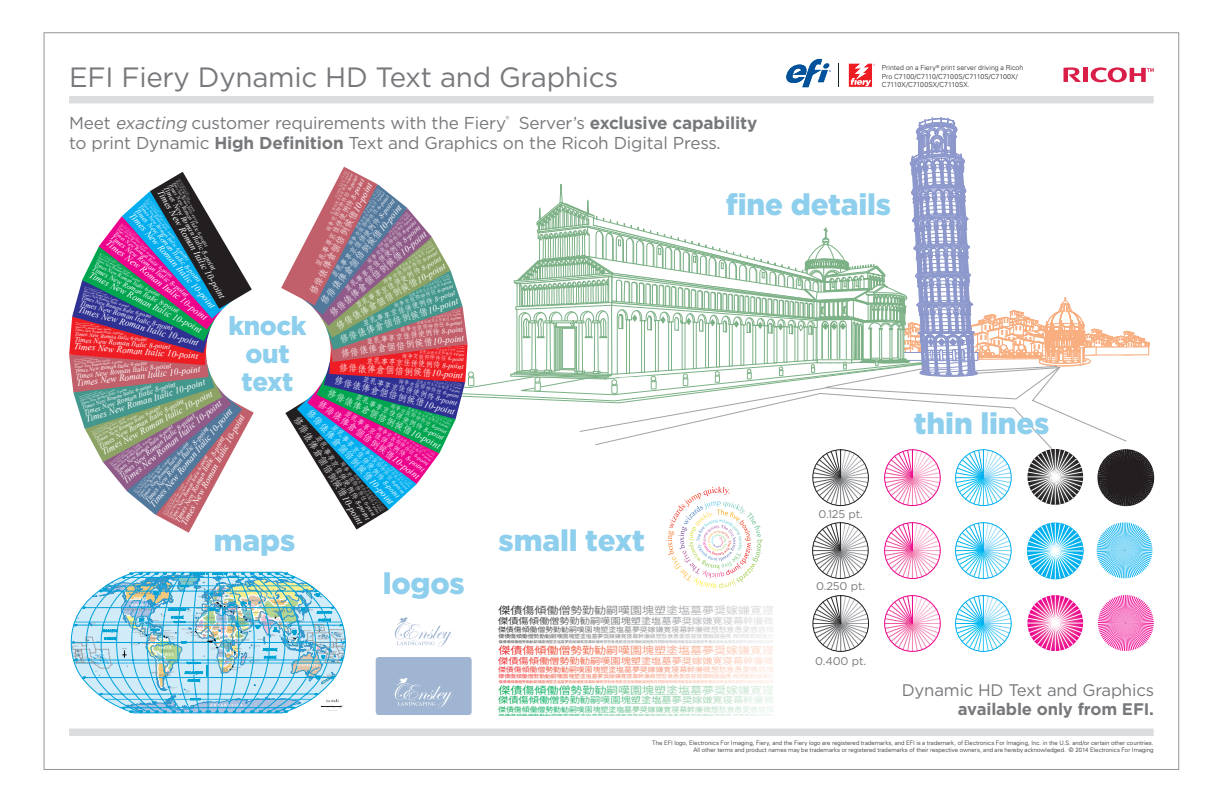

 Open Fiery Command WorkStation and import the desired file by clicking on File > Import Job or by clicking on the Import button under the Job Center tab.

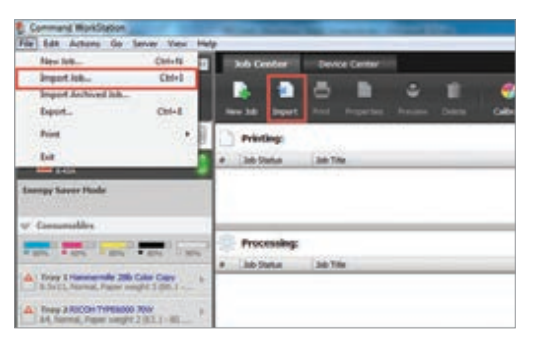

 To import the file, click on Add, browse to the file location, then select Hold, which will send the file to the Held queue in Fiery Command WorkStation.

| openine and the                                                                                       | hilde   |          |               |                                  |                       |      | - 10 ×        | CI         |
|----------------------------------------------------------------------------------------------------|---------|----------|---------------|----------------------------------|-----------------------|------|---------------|------------|
| Parentes                                                                                              | A.      | -        |               |                                  | · Derrodts            |      |               |            |
| E Dalita<br>2 Douritanti<br>2 Douritanti<br>2 Repetition<br>2 Annes<br>Batamenti<br>Marit<br>2 Robust |         | S. Barto | te Gland, N   | en: Aviit, 211<br>en: Aviit, 248 | BUR RIAD<br>SIGN REAL |      |               |            |
| Branc                                                                                                 |         | _        |               | _                                |                       | 00=  |               | 1 of 1     |
|                                                                                                    | Pla nai | a Kinta  | - Calumbi Pag | A. 1910, 1910, 54                | 11.p.#                | - he | and the Tapen | *<br>Cenal |

- Select the file in the Held queue and open Job Properties by right-clicking and selecting Properties or by clicking on the Properties button under the Job Center tab. Once opened, go to the Image tab and select one of the "Dynamic HD text and graphics" modes – Low, Medium or High.
- 4. Dynamic HD Text & Graphics modes provide different levels of enhancement to prevent the jaggedness of lines and give better definition to text and graphics. Medium is the recommended mode; when selected, a moderate enhancement is applied to graphics and text. High mode is used where edge definition for non-saturated lines is paramount, such as architectural drawings.

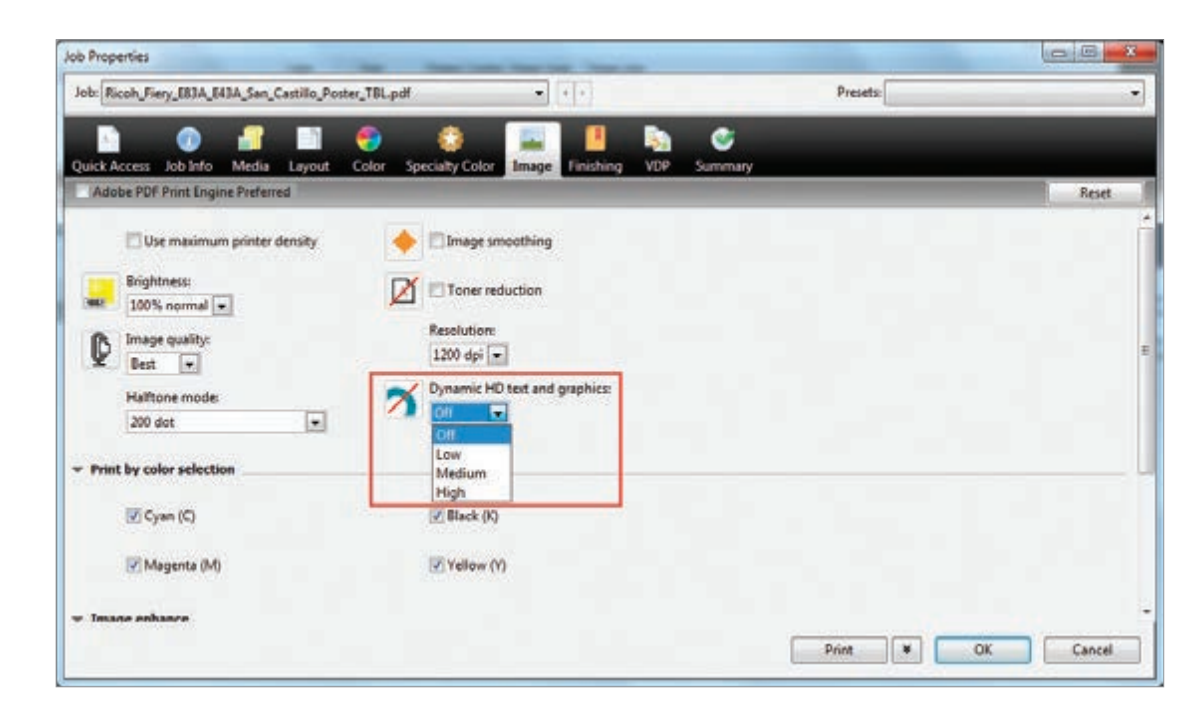

# Tips and Best Practices

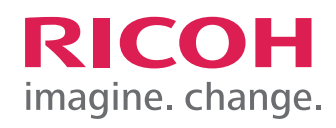

## Tips and **Best Practices**

- 1. To achieve optimal image quality and system reliability, settings in the Media Library may need to be adjusted. If you should need assistance contact your local technical support.
- 2. Creative usage of White and Clear Toners may require more than one pass through the printer. To do so, the media must be physically moved from the output tray back to the input tray, observing proper direction and side placement.
- 3. One or two layers of White Toner may be applied, with the second layer providing additional opacity and/or brightness.
- 4. Clear Toner should be applied in a single layer only. Additional layers will not create a 3D effect, but may cause visible yellowing.
- 5. Clear Toner may be applied inline with CMYK as a single pass. Applying Clear Toner in two passes, with CMYK first and Clear second, may cause a slightly different gloss effect, but may also affect the CMYK color accuracy.
- 6. Clear and White Toners are sold by the cartridge. Printing with either White or Clear only, does not result in a click-charge.

- 7. An appropriate Media Catalog entry should be used for all printing of non-white media when using Clear or White Toner. Parameters in the Media Catalog will optimize settings for black, colored, transparent, silver and other non-standard media. Printing without appropriate parameter setup may result in printing errors, such as double feeds and Media jams.
- 8. If White and CMYK are to be applied to a sheet with no overlap, a single pass may be used. If the CMYK overlaps the White in any areas, two passes must be used, with White being applied in the first pass and the CMYK applied in the second pass.
- 9. A single file may not contain both a Clear channel and a White channel. If both Clear and White channels are included, the toner type not currently loaded in the machine will be printed in an alternate visible color and cannot be turned off.
- 10. Setting Adobe Acrobat Preferences to 'Always' Use Overprint Preview is important when printing the 5th Color. This will display the color channel as defined in the PDF and should be reviewed / validated before the print is run.

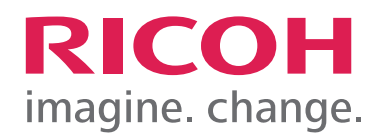

www.ricoh-usa.com www.ricohbusinessbooster.com

Ricoh Americas Corporation, 70 Valley Stream Parkway, Malvern, PA 19355. Ricoh<sup>®</sup> and the Ricoh logo are registered trademarks of Ricoh Co, Ltd. All other trademarks are property of their respective owners. ©2015 Ricoh Americas Corp.

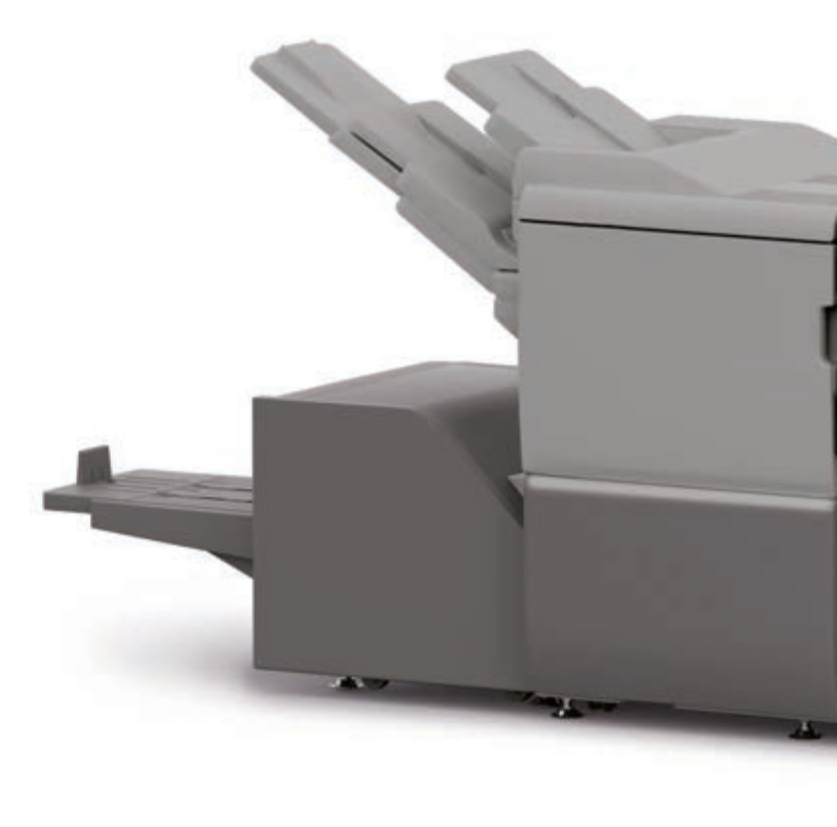

R3564